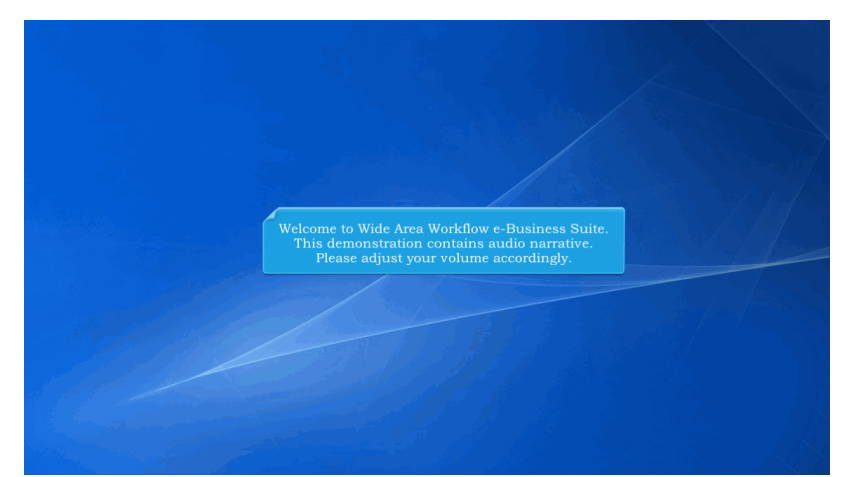

Welcome to Wide Area Workflow e-Business Suite. This demonstration contains audio narrative. Please adjust your volume accordingly.

| WideAreaWorkFlow<br><i>e</i> -Business Suite 5.10.0                                                                                                    |                                             | Register 🖍 Help/Training 🗁                             |
|----------------------------------------------------------------------------------------------------|---------------------------------------------|--------------------------------------------------------|
| Certificate Login                                                                                                    | System Messages                             |                                                        |
| Certificate Login                                                                                                    | (2013-JAN-17 12:05 EST) System: All Subject | ct: Build Info Action Required! Message For: All Users |
|                                                                                                    | Version: 5.10.0 Patch0                      | 1_01                                                   |
| CAC Help?                                                                                                    | Build Date: 02/27/2017                      |                                                        |
| and the second second s | Application Server: WebSphere 8.            | 5.5.9 (jdk1.7.0_95)                                    |
|                                                                                                    | HTTP Server: IBM IHS 8.5.5.                 | 9                                                      |
| User ID Login                                                                                                    | Database: TPRIM510                          |                                                        |
|                                                                                                    | FTP/EDI Server: Commodore                   |                                                        |
| User ID                                                                                                    | FTP/EDI Server Path: /caci_db/efp/W         | /AWF_RA_sec/Test/Version510/FTPEDIDirectory            |
| Login<br>Forget your User (D?) [Forget your Password?] Who's my<br>Organization's GAAP? [Who's my EDA POC?                                                                                                    | a onan riphood approving a n                | n rocarement instruments (xr) volcher                  |
| 😁 🖻 💮                                                                                                    |                                             | @ @ @                                                  |
| Quick Links                                                                                                    | Getting Started Help                        | iRAPT Mobile                                           |

This presentation will demonstrate a Grant Approver approving a Non Procurement Instruments (NPI) Voucher.

| Notify         Approxi         Approxi <thapproxi< th=""> <thapproxi< th=""> <thap< th=""><th>ser</th><th>Government Proper</th><th>rty Trans Occumental</th><th>ion Lookup</th><th>Exit</th><th></th></thap<></thapproxi<></thapproxi<>                                                                                                    | ser | Government Proper | rty Trans Occumental | ion Lookup            | Exit                                                                                                    |  |
|----------------------------------------------------------------------------------------------------|-----|-------------------|----------------------|-----------------------|----------------------------------------------------------------------------------------------------|--|
| Total Approximation         Bit State of the state of the state                                                                                                    |     | Acceptor          |                      |                       |                                                                                                    |  |
| Number         Bit is application was formerly known as Wide Area Workflow (WAWF).           Place         Place         Place           Bit is application was formerly known as Wide Area Workflow (WAWF).         Place           Place         Place         Place           Bit is application was formerly known as Wide Area Workflow (WAWF).         Place           Place         Place         Place           Bit is application was formerly known as Wide Area Workflow (WAWF).         Place           Place         Place         Place           Place         Place         Place           Place         Place         Place           Place         Place         Place           Place         Place         Place           Place         Place         Place           Place         Place         Place           Place         Place         Place           Place         Place         Place           Place         Place         Place           Place         Place         Place           Place         Place         Place           Place         Place         Place           Place         Place         Place           Place                                                                                                    |     | Grant Approver    | Approval Folder      | Welcon                | to Invoicing, Receipt, Acceptance, and Property Transfer (iRAPT)!                                               |  |
| Biology Construint       Fields start by selecting one of the links from the menu above.         Biology Freedback       Heaver Hale Totals         Per discut       Record Hale Totals         Per discut       Record Hale Totals         Description       Record Hale Totals         Per discut       Record Hale Totals         Per discut       Record Hale Totals         Per discut       Record Hale Totals         Record Hale Totals       Histop Particle         Record Hale Totals       Histop Particle         Record Hale Total       Histop Particle         Record Hale Total       Histop Particle         Record Hale Total       Histop Particle         Record Hale Total       Histop Particle         Record Hale Total       Histop Particle         Record Hale Total       Histop Particle         Record Hale Total       Histop Particle         Record Hale Total       Histop Particle         Record Hale Total       Histop Particle         Record Hale Total       Histop Particle         Record Hale Total       Histop Particle         Record Hale Total       Histop Particle         Record Hale Total       Histop Particle         Record Hale Total       Histop Particle                                                                                                    |     | Inspector         | History Folder by    | This                  | application was formerly known as Wide Area Workflow (WAWF).                                                    |  |
| Bits         Bits           Out         Percentaria           Series         Percentaria           Percentaria         Percentaria           Version         Percentaria           Version         Percentaria                                                                                                    |     | Local Procession  | DoDAAC               | P                     | lease start by selecting one of the links from the menu above.                                                  |  |
| Local Processing<br>Bay To<br>Per Official     Tage       Star To<br>Per Official     Tage: Star To<br>Tage: Star To<br>Tage: Star Tage: Star Tage: |     | Office            | History Folder by    |                       |                                                                                                    |  |
| Two to<br>Per Official         Interface of State<br>(and Construction Massage)           Two Off Fider<br>(b) States         2:05:00) System: AJ Subject: Data fide Action Regulard<br>(b) System: AJ Subject: Data fide Action Regulard<br>(b) System: AJ Subject: Data fide<br>(b) System: AJ Subject: Data fide Action Regulard<br>(b) System: AJ Subject: Data fide<br>(b) System: AJ Subject: Data fide<br>(b) System: AJ Subjec                                                     |     | Local Processing  | Approval Hold Folder |                       |                                                                                                    |  |
| Bit product         Response           Per Oncid         Text Direct Support Contractor Massages           Ver Object Window         Text Direct Market           Text Direct Window         Text Direct Market           Text Direct         Text Direct Market           Weight Direct         Text Direct Market           Market Direct         Text Direct Market           Market Direct         Text Direct Market           Market Direct         TEXD Direct Market           Market Direct         TEXD Direct Market           Market Direct Direct Dir                                                                                                    |     | Childe Neviewei   | Approval Hold Folder |                       |                                                                                                    |  |
| Per union         The stand and the product data of the standard data of the standard data of the stand                                                                                                    |     | Smp To            | Required Folder      | and Governme          | And Support Contractor Message                                                                                  |  |
| To access the Grant Approver's "Approval Folder", cursor over the<br>"Government" dropdown menu and select the link from the dropdown.                                                                                                    |     | Pay Official      | View Only Folder     | cand Governine        | Int Support Contractor Messages                                                                                 |  |
| Marson         B 103 Patch1 01           Ball Gase         B0272017           Ball Gase         B0272017           Ball Gase         B0272017           Ball Gase         B0272017           Ball Gase         B0272017           Ball Gase         B0272017           Ball Gase         D1201000           Bit PD Store Path         Econodos           FIFED Store Path         Reduct 40dryDAWF BA use/retWrmon510FTFEDDrestory           Operating System         Science 10           Statu         Production           Commot Bage         § 100 Testing           Commot Bage         § 100 Testing                                                                                                    |     |                   | (Contract Number)    | 12:05:00) Syste       | m: All Subject: Build Info Action Required! Message For: All Users                                              |  |
| Warsen     B: 00 Pathol 01       Bid Date     B: 00 Pathol 01       Bid Date     B: 00 Pathol 01       Bid Date     B: 00 Pathol 01       Bid Date     B: 00 Pathol 01       Diduate     B: 00 Pathol 02       Diduate     B: 00 Pathol 01       Diduate     Commodee       Diduate     Commodee       Diduate     B: 00 Pathol 02       Diduate     B: 00 Pathol 02       Diduate     B: 00 Pathol 02       Diduate     B: 00 Pathol 02       Diduate     B: 00 Pathol 02                                                                                                    |     |                   |                      |                       |                                                                                                    |  |
| Build Date         D0272071           Papeled to Saver         Wedspace 15.5.9 (pd. 17.0.95)           HTIP Same         Wedspace 15.5.9 (pd. 17.0.95)           HTIP Same         Wedspace 15.5.9 (pd. 17.0.95)           FTPED Saver Path         Econobia           FTPED Saver Path         Econobia           FTPED Saver Path         Econobia           FTPED Saver Path         Econobia           FTPED Saver Path         Econobia           FTPED Saver Path         Econobia           FTPED Saver Path         Econobia           FTPED Saver Path         Econobia           FTPED Saver Path         Econobia           FTPED Saver Path         Econobia           Common Path         Econobia           Common Path         Econobia           Common Path         Econobia           Common Path         Econobia           Common Path         Econobia           Common Path         Econobia           Common Path         Econobia           Common Path         Econobia           Common Path         Econobia           Common Path         Econobia           Common Path         Econobia           Comment         Group Comobia <t< td=""><td></td><td></td><td>Version:</td><td></td><td>6.10.0 Patch01_01</td><td></td></t<>                                                                                                    |     |                   | Version:             |                       | 6.10.0 Patch01_01                                                                                               |  |
| Papel aton Sorrer       WeidSpare 15.5 (pd. 17.0.60)         PTTFOOR       Press         PTFED 3arer       Press         PTFED 3arer       Press                                                                                                    |     |                   | Build Date:          |                       | 02/27/2017                                                                                                    |  |
| HTD Sover     put 84.853       DYNE     press       DYNE     press                                                                                                    |     |                   | Application          | Server:               | WebSphere 8.5.5.9 (jdk1.7.0_95)                                                                                 |  |
| Database     IPH00 Server       PIPED Server     Controlses       PIPED Server     Face of the face of the fac                                                                                                    |     |                   | HTTP Serv            | er:                   | JBM HS 8.5.5.9                                                                                                  |  |
| Priod       Control of Control of Control of Control of Control of Control of Control of Control of Control of Control Of Control Of Con                                                                                                    |     |                   | Database:            |                       | TPRIM510                                                                                                    |  |
| Type Devery Path       peak deepyNAW       A sed/readVenoor(90*IR/BD0vectory         Status 10       Status 10       Status 10         Status 20       Production       Status 10         Zener Usage       \$ 10.0 rang       Status 10         To access the Grant Approver's "Approval Folder", cursor over the<br>"Government" dropdown menu and select the link from the dropdown.                                                                                                    |     |                   | FTP/EDI S            | erver.                | Commodore                                                                                                    |  |
| Control System         Device 10 to 10 to 10 t                                                                                                    |     |                   | FTP/EDIS             | erver Path:           | kaci_db/etp/WAWF_RA_sec/Test/Version510/FTPEDIDirectory                                                         |  |
| To access the Grant Approver's "Approval Folder", euror over the<br>"Government" dropdown menu and select the link from the dropdown.                                                                                                    |     |                   | Operating            | System:               | Solans 10                                                                                                    |  |
| To access the Grant Approver's "Approval Folder", cursor over the<br>"Government" dropdown menu and select the link from the dropdown.                                                                                                    |     |                   | Diatus.              |                       | Production                                                                                                    |  |
| To access the Grant Approver's "Approval Folder", cursor over the<br>"Government" dropdown menu and select the link from the dropdown.                                                                                                    |     |                   | Current Us           | age.                  | p. 10.0 lesang                                                                                                  |  |
|                                                                                                    |     |                   | To a<br>"Gov         | ccess the<br>vernment | e Grant Approver's "Approval Folder", cursor over the<br>" dropdown menu and select the link from the dropdown. |  |
|                                                                                                    |     |                   |                      |                       |                                                                                                    |  |

To access the Grant Approver's "Approval Folder", cursor over the "Government" dropdown menu and select the link from the dropdown.

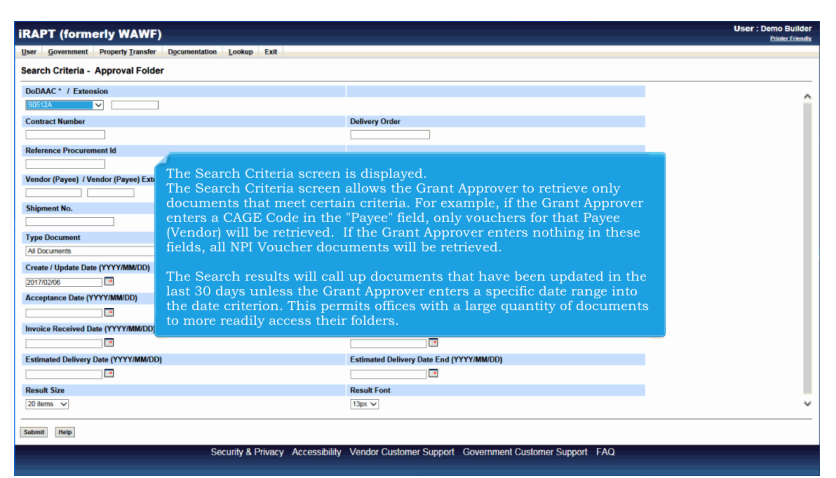

The Search Criteria screen is displayed.

The Search Criteria screen allows the Grant Approver to retrieve only documents that meet certain criteria. For example, if the Grant Approver enters a CAGE Code in the "Payee" field, only vouchers for that Payee (Vendor) will be retrieved. If the Grant Approver enters nothing in these fields, all NPI Voucher documents will be retrieved.

The Search results will call up documents that have been updated in the last 30 days unless the Grant Approver enters a specific date range into the date criterion. This permits offices with a large quantity of documents to more readily access their folders.

| APT (formerly WAWF)                                |                                                                                                    | Printer                      |
|----------------------------------------------------|----------------------------------------------------------------------------------------------------|------------------------------|
| er Govern Property Transfer Documentation Lookup E | Exit                                                                                                    |                              |
| eare meria - Approval Folder                       |                                                                                                    |                              |
| DDAAC * / Extension                                |                                                                                                    |                              |
| Select Location Code                               |                                                                                                    |                              |
| ontract Number                                     | Delivery Order                                                                                                    |                              |
|                                                    |                                                                                                    |                              |
| eference Procurement Id                            |                                                                                                    |                              |
|                                                    |                                                                                                    |                              |
| endor (Payee) / Vendor (Payee) Extension           | Ship From / Ship From Extension                                                                                                    |                              |
|                                                    |                                                                                                    |                              |
|                                                    |                                                                                                    |                              |
| hipment No.                                        | Voucher Number                                                                                                    | de to retrieve any document. |
| Nigment No.                                        | Vooder Number<br>AC field. The Grant Approver must select a Location Cod<br>Crast/Updata Dat Ent (YYY/MM00)                                                                                                    | le to retrieve any document. |
| hipment No.                                        | Voucher Number                                                                                                    | le to retrieve any document. |
| hipment No.                                        | Vecker Number AC field. The Grant Approver must select a Location Cod Centre Update Date End (YYY/MMCO) SOTEXOM Compares Date End (YYY/MMCO) Acceptance Date End (YYY/MMCO)                                                                                                    | le to retrieve any document. |
| Nament No.                                         | Vector Number AC field. The Grant Approver must select a Location Cod Create Update Dat Ent (YYYMM00) Receptation Ent (YYYMM00)                                                                                                    | le to retrieve any document. |
| Ngment No.                                         | Vocker Number AC field. The Grant Approver must select a Location Cod Central Update bits End (YYYAMACO) 20170300 Comparison Date End (YYYAMACO) Invoke Received Date End (YYYAMACO) Invoke Received Date End (YYYAMACO)                                                                                                    | le to retrieve any document. |
| Napment No.                                        | Vector Number AC field. The Grant Approver must select a Location Cod Count (Joint Dat Ent (YYYMM00) 2010000 Count (Joint Dat Ent (YYYMM00) Count (Joint Dat Ent (YYYMM00) Count (Joint Dat Ent (YYMM00) Count (Joint Dat Ent (YYMM00) Count (Joint Dat Ent (Joint Dat Ent  | le to retrieve any document. |
| Algement No.                                       | Veucher Humber AC field. The Grant Approver must select a Location Cod Cately Update Date Ent (YYYMM00) Compared Date Ent (YYYMM00) Estimated Date Dat (YYYMM00) Estimated Date Date (YYYMM00)                                                                                                    | ie to retrieve any document. |
| Napment No.                                        | Vector Number AC field. The Grant Approver must select a Location Cod Create Update Date End (YYYMM00) S070300 Comparison Date End (YYYMM00) Timote Received Date End (YYYMM00) Comparison Date End (YYYMM00) Comparison Date End (YYMM00) Comparison Date End (YYMM00) Comparison Date End (YYMM00) Comparison Da | le to retrieve any document. |
| Napment No.                                        | Vector Number AC field. The Grant Approver must select a Location Cod Crawie Update Date Ent (YYYMMDD) EXCEPTION COME Ent (YYYMMDD) Invice Received Date Ent (YYYMMDD) Extended Define Date Ent (YYYMMDD) Extended Define Date Ent (YYYMMDD) Extended Date Ent (YYYMMDD) Extended Date Ent (YYYMMDD) Extended Date Ent (YYYMMDD) Extended Date Ent (YYYMMDD) Extended Date Ent (YYYMMDD) Extended Date Ent (YYYMMDD) Extended Date Ent (YYYMMDD) Extended Date Ent (YYYMMDD) Extended Date Ent (YYYMMDD) Extended Date Ent (YYYMMDD) Extended Date Ent (YYYMMDD) Extended Date Ent (YYYMMDD) Extended Date Ent (YYYMDD) Extended Date Ent (YYYMDD) Extended Date Ent (YYYMDD) Extended Date Ent (YYYMDD) Extended Date Ent (YYYMDD) Extended Date Ent (YYYMDD) Extended Date En | le to retrieve any document. |

The only required field is the DoDAAC field. The Grant Approver must select a Location Code to retrieve any document.

| KAPT (IOTMENY WAWP)                                                                                                    | User : Den                                                                                                    | no Builde<br>inter Friend |
|----------------------------------------------------------------------------------------------------|----------------------------------------------------------------------------------------------------|---------------------------|
| User Government Property Transfer Documentation Lookup                                                                                                    | p Exit                                                                                                    |                           |
| Search Criteria - Approval Folder                                                                                                    |                                                                                                    |                           |
| DoDAAC* / Extension                                                                                                    |                                                                                                    |                           |
| S0512A                                                                                                    |                                                                                                    | í                         |
| Contract Number                                                                                                    | Delivery Order                                                                                                    |                           |
|                                                                                                    |                                                                                                    |                           |
| Reference Procurement Id                                                                                                    |                                                                                                    |                           |
|                                                                                                    |                                                                                                    |                           |
| Vendor (Payee) / Vendor (Payee) Extension                                                                                                    | Ship From / Ship From Extension                                                                                                    |                           |
|                                                                                                    |                                                                                                    |                           |
| Shipment No.                                                                                                    | Voucher Number                                                                                                    |                           |
|                                                                                                    |                                                                                                    |                           |
| A Documents After entering in<br>Create / Update Date (YYYY/MV<br>2017/0206                                                                                                    | the information in the search fields, click the "Submit" button<br>The more information you enter in the search fields, the more<br>your results to the specific documents you are looking to review. |                           |
|                                                                                                    |                                                                                                    |                           |
| Acceptance Date (YYYY/MM/DD)                                                                                                    | Acceptance Uate End (TTTT/MM/UU)                                                                                                    |                           |
| Acceptance Date (YYYY/MM/DD)                                                                                                    | Acceptance Late End (TTT TIMBELU)                                                                                                    |                           |
| Acceptance Date (YYYY/MM/DD) Imvoice Received Date (YYYY/MM/DD)                                                                                                    | Acceptance Lust Ent (TYT AMARLU)                                                                                                    |                           |
| Acceptance Date (YYYY/MM/DD)  The second second sec | Acceptance User 2 and (TTTTRANSUU)                                                                                                    |                           |
| Acceptance Date (YYYY/MMDD) Invoice Received Date (YYYY/MMDD) State (YYYY/MMDD) State (YYYY/MMDD)                                                                                                    | Acception to the trait (YYYYMMKO)  Imvice Received Data End (YYYYMMKO)  Extinuation Entery Data End (YYYYMMKO)                                                                                        |                           |
| Acceptance Date (YYYYMMDD)  Invoice Received Date (YYYYMMDD) Estimated Delivery Date (YYYYMMDD)                                                                                                    | Acceptance User End (TYT THREUU)  Invoice Received Date End (TYTYAMADD)  Estimated Date End (TYTYAMADD)  Estimated Date End (TYTYAMADD)                                                               |                           |
| Acceptance Date (YYYYAMDD)                                                                                                    | Acceptance User Ead (YYYYAMACO)  Invoice Received Data End (YYYYAMACO)  Catinated Datave End (YYYYAMACO)  Catinated Datave End (YYYYAMACO)  Catinated Datave End (YYYYAMACO)                          |                           |
| Acceptance Date (YYYAMADD)<br>Invoke Received Date (YYYAMADD)<br>Centrated Dates (YYYAMADD)<br>Centrated Dates (YYYAMADD)<br>Result 33<br>Centrate Dates (YYYAMADD)                                                                                                    | Acceptance total CPU Transactory                                                                                                    |                           |
| Acceptions Date (YYYYMMDD) Invoice Received Date (YYYYMMDD) Control Control Co | Acceptance Use Lea (YYYYAMACD)  Transles Received Data End (YYYYAMACD)  Transles Received Data End (YYYYAMACD)  Returned To Ender YYYYAMACD)  Transles Foot  Tigs v                                   |                           |

After entering in the information in the search fields, click the "Submit" button for the results. The more information you enter in the search fields, the more you can narrow your results to the specific documents you are looking to review.

| Iser  | Government    | Property Transfer | Documentation  | Lookup                   | Exit                |                                |                |                 |              |              |            |            |     |
|-------|---------------|-------------------|----------------|--------------------------|---------------------|--------------------------------|----------------|-----------------|--------------|--------------|------------|------------|-----|
| Appro | val Folder fo | or 'S0512A' (9 i  | tems, sorted b | y Contract               | Number Ascending)   |                                |                |                 |              |              |            |            |     |
| Item  | Туре          | Vendor (Payee)    | DUNS D         | UNS+4 Ex                 | Ref. Procurement Id | Contract Number A              | Delivery Order | Shipment Number | Submitted Si | hipped Accep | ted Status | Purge Hold | Vou |
| 1     | NPI Voucher   | 06481             | 039134218      |                          | 1                   | 1234567890123                  |                |                 |              |              |            |            | _   |
| 2     | NPI Voucher   | 06481             | 039134218      |                          |                     | 1234567890123                  |                |                 |              |              |            |            | 1   |
| 3     | NPI Voucher   | 06481             | 039134218      |                          |                     | 1234567890123                  |                |                 |              |              |            |            | 1   |
| 4     | Grant Voucher | 36709             | 135252950      |                          |                     | HQ013117E0227                  | GR11           |                 |              |              |            |            |     |
| 5     | Grant Voucher | 3G7Q9             | 135252950      |                          |                     | HQ013117E0227                  | GR11           |                 |              |              |            |            |     |
| 6     | Grant Voucher | 3G7Q9             | 135252950      | 072                      | 1                   | HQ013117E0227                  | GR12ATTCH      |                 |              |              |            |            |     |
| 7     | Grant Voucher | 3G7Q9             | 135252950      | 072                      |                     | HQ013117E0227                  | GR12ATTCH      |                 |              |              |            |            |     |
| 8     | NPI Voucher   | 3G7Q9             | 135252950      | 072                      | REFPROCUREMENT      | N6095117E0227                  | NPATTCH        |                 |              |              |            |            |     |
|       |               |                   |                |                          |                     |                                |                |                 |              |              |            |            |     |
| 9     | NPI Voucher   | 367Q9             | 135252950      | 072                      | REFPROCUREMENT      | D N6095117E0227                | NPATTCH        |                 |              |              |            |            |     |
| 9     | NPI Voucher   | 367Q9             | The Click      | 072<br>Grant<br>: on the | Approval Fold       | er" page is d<br>Imber" link t | isplayed.      | ntract doct     | uments fi    | rom EDA      | λ.         |            |     |
| \$    | NPI Voucher   | 36709             | The Click      | Grant<br>on the          | Approval Fold       | er" page is d<br>umber" link t | isplayed.      | ntract doct     | uments fi    | rom EDA      | λ.         |            |     |

The "Grant Approval Folder" page is displayed.

Click on the "Contract Number" link to view contract documents from EDA.

| iRAPT (formerly WAWF              | )                      |                    |                              |                                |                   |                     |                     |         | User : De | no Builder<br>hinter Friendly |
|-----------------------------------|------------------------|--------------------|------------------------------|--------------------------------|-------------------|---------------------|---------------------|---------|-----------|-------------------------------|
| User Government Property Transfer | Documentation          | Lookup Exit        |                              |                                |                   |                     |                     |         |           |                               |
| Electronic Document Access        |                        |                    |                              |                                |                   |                     |                     |         |           |                               |
| Item Contract Number              | Delivery Order         | Issue Date         | Issue By Admin               | By Payment Office              | CAGE Code         | DUNS                | ACO Mod             | PCO Mod | PDS XML   |                               |
| 121667890123                      |                        |                    |                              |                                | 06481             |                     |                     |         |           |                               |
| No documents available from EE    | DA system.             |                    |                              |                                |                   |                     |                     |         |           |                               |
| Document Type                     |                        |                    | Invoice N                    | umber                          |                   |                     | Shipment Num        | ber     |           |                               |
| NPI Voucher                       |                        |                    | VCH9                         | 131                            |                   |                     |                     |         |           |                               |
| [Role: [Roj]                      | The "Elect<br>document | tronic Doct        | ument Access<br>ocuments are | " page is disp<br>found, a mes | ayed with li      | nks to 1<br>ayed to | the EDA<br>the user | F.      |           |                               |
|                                   | Soci                   | unity & Driveney A | ecoecibility Mandar (        | unterner Support Co            | iommont Customor  | Support F           | 40                  |         |           |                               |
|                                   | Sect                   | inty a Privacy A   | ccessionity vendor c         | usionier Sapport Go            | remmente Gustomer | Support P           | ng                  |         |           |                               |

The "Electronic Document Access" page is displayed with links to the EDA documents. If no documents are found, a message is displayed to the user.

| Hann Courses | Dense Terr          | de Deserve      | tion Lookus Col  |             |           |            |            |       |                |            |             |           |            |               |
|--------------|---------------------|-----------------|------------------|-------------|-----------|------------|------------|-------|----------------|------------|-------------|-----------|------------|---------------|
| Great Govern | ament Property Iran | ster Ogcumenta  | ion Lookup Ent   |             |           |            |            |       |                |            |             |           |            |               |
| Approval Fo  | older for 'S0512A'  | (9 items, sorte | d by Contract Nu | mber Ascen  | iding)    |            |            |       |                |            |             |           |            |               |
| curement Id  | Contract Number A   | Delivery Order  | Shipment Number  | Submitted 9 | ihipped A | ccepted St | atus Purge | Hold  | Voucher Number | Submitted  | Received    | Status    | Purge Hold | Amo           |
|              | 1234567890123       |                 |                  |             |           |            |            | - 1   | VCH9431        | 2017-03-07 | G2017-03-07 | Submitted | н          | \$ 6,000      |
|              | 1234567890123       |                 |                  |             |           |            |            |       | VCH9435        | 2017-03-07 | G2017-03-07 | Submitted | н          | \$ 2,525      |
|              | 1234567890123       |                 |                  |             |           |            |            |       | VCH9874        | 2017-03-07 | G2017-03-07 | Submitted | н          | \$ 2,525      |
|              | HQ013117E0227       | GR11            |                  |             |           |            |            |       | INV1716        | 2017-02-27 | G2017-02-27 | Submitted | н          | \$ 3,900.     |
|              | HQ013117E0227       | GR11            |                  |             |           |            |            |       | INV2143        | 2017-02-27 | G2017-02-27 | Submitted | H          | \$ 3,900      |
|              | HQ013117E0227       | GR12ATTCH       |                  |             |           |            |            |       | NV1716         | 2017-02-27 | G2017-02-27 | Submitted | H          | \$ 2,000      |
|              | HQ013117E0227       | GR12ATTCH       |                  |             |           |            |            | - 1   | INV2143        | 2017-02-27 | G2017-02-27 | Submitted | H          | \$ 2,000      |
| UREMENTID    | N6095117E0227       | NPATTCH         |                  |             |           |            |            |       | BVN1716        | 2017-02-27 | G2017-02-27 | Submitted | н          | \$ 10,100,000 |
|              |                     | То              | open the No      | on Procu    | remer     | nt Instr   | ument      | s (NF | PI) Voucher    | 5          |             |           |            |               |
|              |                     | the             | Grant App        | over ca     | п спск    | the Vo     | oucher     | Num   | idei iiik.     |            |             |           |            |               |

To open the Non Procurement Instruments (NPI) Voucher, the Grant Approver can click the Voucher Number link.

| iRAPT (formerly WAWF)                                                                               |                                                                              |                                                          |                                                                              | User : Demo E          | Builder<br>Friendly |
|----------------------------------------------------------------------------------------------------|------------------------------------------------------------------------------|----------------------------------------------------------|------------------------------------------------------------------------------|------------------------|---------------------|
| User Government Property Transfer Do                                                                | cumentation Lookup Exit                                                      |                                                          |                                                                              |                        |                     |
| Grant Approver - Non Procurement I                                                                  | netrumente (NRI) Voucher (Einal)                                             |                                                          |                                                                              |                        |                     |
| Grant Approver - Non Procurement                                                                    | nau unienta (Hri) Voucher (Final)                                            |                                                          |                                                                              |                        |                     |
| Header Line Item ACRNs Ad                                                                           | dresses Misc. Info Preview Document                                          |                                                          |                                                                              |                        |                     |
| Populate Accounting Data from Template                                                              |                                                                              |                                                          |                                                                              |                        | ^                   |
| Contract Number Type                                                                                | Contract Number                                                              | Delivery Order                                           | Reference Procurement Identifier                                             | Issue Date             |                     |
| International Agreement                                                                             | 1234567890123                                                                |                                                          |                                                                              |                        |                     |
| Voucher Number                                                                                      | Voucher Date                                                                 | Final Voucher                                            | Invoice Received Date                                                        |                        |                     |
| VCH9431                                                                                             | 2017/03/07                                                                   | Y                                                        | 2017/03/07                                                                   |                        |                     |
| Vendor Invoice Number                                                                               | 5                                                                            | ervice Start Date                                        | Service End Date                                                             |                        |                     |
|                                                                                                    | 21                                                                           | 017/03/07                                                | 2017/03/07                                                                   |                        |                     |
| Summary of Detail Level Information                                                                 |                                                                              |                                                          | Total                                                                        |                        |                     |
| 1 CLIN/SLIN(s)                                                                                      |                                                                              |                                                          | \$ 6,000.00                                                                  |                        |                     |
| 0 Miscellaneous Amount(s)                                                                           |                                                                              |                                                          | \$ 0.00                                                                      |                        |                     |
| Role When the Grant<br>Payee be displayed with<br>Pay Offic<br>Admin Header, Line Iter<br>Grant App | Approver opens the Nor<br>h the Header tab as the<br>n, ACRNs (if Mocas, One | n Procurement Inst<br>active tab:<br>e-Pay or Standard), | ruments (NPI) Voucher, five or six ta<br>Addresses, Misc. Info and Preview E | bs should<br>Document. |                     |
| Contractor Certification                                                                            |                                                                              |                                                          |                                                                              |                        |                     |
| In submitting this request for payment to the G<br>and that payment is due and has not been pre-    | overnment, I certify to the best of my knowledge a<br>viously requested.     | and belief that the data in this request                 | are correct and all outlays were made in accordance with the grant condition | ons or other agreement |                     |
|                                                                                                    |                                                                              | Signature Date                                           | Demo Builder                                                                 |                        |                     |
|                                                                                                    |                                                                              | 2017/03/07                                               | Signature of Contractor Representative                                       |                        |                     |
| - Required Fields                                                                                   |                                                                              |                                                          |                                                                              |                        |                     |
| ACTION BY: \$0512A *                                                                                |                                                                              |                                                          |                                                                              |                        | Y                   |
| Submit Save Draft Document Previous H                                                               | leip                                                                         |                                                          |                                                                              |                        |                     |
|                                                                                                    | Security & Privacy Accessibil                                                | ity Vendor Customer Support                              | Government Customer Support FAQ                                              |                        |                     |

When the Grant Approver opens the Non Procurement Instruments (NPI) Voucher, five or six tabs should be displayed with the Header tab as the active tab:

Header, Line Item, ACRNs (if Mocas, One-Pay or Standard), Addresses, Misc. Info and Preview Document.

|                                                                                                    | cumentation Lookup Exit                                                                                                    |                                                                                                    |                                                                                                    |                                                         |
|----------------------------------------------------------------------------------------------------|----------------------------------------------------------------------------------------------------|----------------------------------------------------------------------------------------------------|----------------------------------------------------------------------------------------------------|---------------------------------------------------------|
| rant Approver - Non Procurement Ir                                                                                                    | nstruments (NPI) Voucher (Final)                                                                                                    |                                                                                                    |                                                                                                    |                                                         |
| Header Line Item ACRNs Add                                                                                                    | dresses Misc. Info Preview Document                                                                                                    |                                                                                                    |                                                                                                    |                                                         |
| Contract Number Type                                                                                                    | Contract Number                                                                                                    | Deliver                                                                                                    | Reference Procurement Identifier                                                                                                    | Issue Date                                              |
| ternational Agreement                                                                                                    | 1234567890123                                                                                                    |                                                                                                    |                                                                                                    |                                                         |
| oucher Number                                                                                                    | Voucher Date                                                                                                    | Final Voucher                                                                                                    | Invoice Received Date                                                                                                    |                                                         |
| CH9431                                                                                                    | 2017/03/07                                                                                                    | Y                                                                                                    | 2017/03/07                                                                                                    |                                                         |
| indor Invoice Number                                                                                                    | \$                                                                                                    | Service Start Date                                                                                                    | Service End Date                                                                                                    |                                                         |
|                                                                                                    | 2                                                                                                    | 017/03/07                                                                                                    | 2017/03/07                                                                                                    |                                                         |
| immary of Detail Level Information                                                                                                    |                                                                                                    |                                                                                                    | Total                                                                                                    |                                                         |
| CLIN/SLIN(s)                                                                                                    |                                                                                                    |                                                                                                    | \$ 6,000.00                                                                                                    |                                                         |
|                                                                                                    |                                                                                                    |                                                                                                    |                                                                                                    |                                                         |
| Miscellaneous Amount(s)                                                                                                    |                                                                                                    |                                                                                                    | \$ 0.00<br>Document Total: \$ 6.000.00                                                                                                    |                                                         |
| Miscellaneous Amount(s)                                                                                                    |                                                                                                    |                                                                                                    | \$ 0.00<br>Document Total: \$ 6,000.00                                                                                                    | _                                                       |
| Viscellaneous Arnount(s)<br>Se The Header page<br>yee<br>y Offic<br>in Final") under th                                                                                                    | allows the Grant Appro<br>cument is a Non Procur<br>e "Final Voucher" headi                                                                                    | over to verify the contr<br>rement Instruments (I<br>ng.                                                                                | 5000<br>Document Total: 56,0000<br>ract information against the docu<br>NPI) Voucher Final, as indicated h                                                                                                    | mentation.<br>by the Y (for                             |
| Viscellareous Amount(s)<br>be<br>yee<br>The Header page<br>yee<br>The Header page<br>yee<br>The Header page<br>yee<br>"Final") under th<br>ontractor Certification                                                                                                    | allows the Grant Appro<br>cument is a Non Procur<br>e "Final Voucher" headi                                                                                    | over to verify the contr<br>rement Instruments (I<br>ng.                                                                                | Boomer Tota: 50000<br>act information against the docu<br>NPI) Voucher Final, as indicated l                                                                                                    | mentation.<br>by the Y (for                             |
| Vescellareous Amount(s)<br>vesting to The Header page<br>vy Offic<br>Note that this do<br>"Final") under this<br>vesting the the theory of the theory<br>vesting the theory of the theory of the theory<br>vesting the theory of the theory of the theory of the theory<br>vesting the theory of the theory of theory of the theory of the theory of                                                                                                    | allows the Grant Appro<br>cument is a Non Procur<br>e "Final Voucher" headi<br>owneed (1 setty to be bed of my knowledge<br>source and the set of my knowledge | over to verify the conti<br>rement Instruments (I<br>ng.<br>and belef but he data in the report are c                                   | Decument Tet 5 (500 30<br>ract information against the docu<br>NPI) Voucher Final, as indicated l                                                                                                    | mentation.<br>by the Y (for<br>tions or other agreement |
| Micelanceus Anout(s)<br>ming br<br>y Offic<br>the Header page<br>y Offic<br>The Header page<br>y Offic<br>The | allows the Grant Appro<br>cument is a Non Procur<br>e 'Final Voucher' headi<br>memeret I terty b the best of my knowledge<br>couly requested.                  | over to verify the contr<br>rement Instruments (I<br>ng.<br>and belef hat the data in the request are c                                 | Document Totk: 150000<br>ract information against the docu<br>NPI) Voucher Final, as indicated l<br>onet and al outays were made in accordance with the grant cond<br>Deemo Bakaw                                                       | mentation.<br>by the Y (for<br>tions or other agreement |
| Micrelineaus Amount(s)<br>wing by<br>your The Header page<br>your The Header page<br>your The He                                                                                                    | allows the Grant Appro<br>icument is a Non Procur<br>e "Final Voucher" headi<br>ownent Lordy to the best of my knowledge<br>ionary regented.                   | over to verify the contr<br>rement Instruments (I<br>ng,<br>and belef that the data in this request are c<br>Signature Date<br>20170307 | Decement Tet 5 (500 30<br>ract information against the docu<br>NPI) Voucher Final, as indicated 1<br>omet ad al odays was nade in accordance with the goat cond<br>Demo Baker<br>Souther of Constants                                   | mentation.<br>by the Y (for<br>tions or other agreement |
| Ascellences Amounts)<br>wing by T<br>The Header page<br>yes<br>yes<br>yes<br>yes<br>yes<br>yes<br>yes<br>ye                                                                                                    | allows the Grant Appro<br>cument is a Non Procur<br>e 'Final Voucher' headi<br>seement, I cetty to be bed of my localedge<br>localy repeated.                  | over to verify the contr<br>rement Instruments (<br>ng,<br>and belef hat he data in the request are c<br>Signature Date<br>2017/03/07   | Document Totic 15 (2000) Tact information against the docu NPI) Voucher Final, as indicated l orset and al others ware made in accordance with the grant cond Damo Bukker Signature of Contractor Representative                        | mentation.<br>by the Y (for<br>tions or other agreement |
| Macellences Amount(s)<br>where we we we we we we we we we we we we we                                                                                                    | allows the Grant Appro<br>cument is a Non Procur<br>e "Final Voucher" headi<br>comment, I cath to be best of my knowledge<br>comy inspected.                   | over to verify the contr<br>rement Instruments (1<br>ng.<br>and belef that the data in the request are c<br>Signature Data<br>2017/2007 | 1000<br>Document Testic 15(500.00)<br>ract information against the docu<br>NP() Voucher Final, as indicated 1<br>omet and all outrys was made in accordance with the grant cond<br>Dome Datase<br>Signature of Contracts Representation | mentation.<br>by the Y (for<br>fors or other agreement  |

The Header page allows the Grant Approver to verify the contract information against the documentation.

Note that this document is a Non Procurement Instruments (NPI) Voucher Final, as indicated by the Y (for "Final") under the "Final Voucher" heading.

| RAPT (formerly WAWI                                                                                                    | F)                                           |                                                                          |                                                                      |                                                                                                    |                                                                                                    | User : Demo Bu<br>Printer Er                      | ilde |
|----------------------------------------------------------------------------------------------------|----------------------------------------------|--------------------------------------------------------------------------|----------------------------------------------------------------------|----------------------------------------------------------------------------------------------------|----------------------------------------------------------------------------------------------------|---------------------------------------------------|------|
| User Government Property Transfe                                                                                                    | r Documentation Lookup Exit                  |                                                                          |                                                                      |                                                                                                    |                                                                                                    |                                                   |      |
| Grant Approver - Non Procuren                                                                                                    | nent Instruments (NPI) Vouch                 | er (Final)                                                               |                                                                      |                                                                                                    |                                                                                                    |                                                   |      |
| Header Line Item ACRNs                                                                                                    | Addresses Misc. Info Previ                   | iew Document                                                             |                                                                      |                                                                                                    |                                                                                                    |                                                   |      |
|                                                                                                    |                                              | 2017/03/07                                                               |                                                                      | 2017/03/07                                                                                                    |                                                                                                    |                                                   |      |
| Summary of Detail Level Information                                                                                                    |                                              |                                                                          |                                                                      |                                                                                                    | Total                                                                                                    |                                                   |      |
| 1 CLIN/SLIN(s)                                                                                                    |                                              |                                                                          |                                                                      |                                                                                                    | \$ 6,000.00                                                                                                    |                                                   |      |
| 0 Miscellaneous Amount(s)                                                                                                    |                                              |                                                                          |                                                                      |                                                                                                    | \$ 0.00                                                                                                    |                                                   |      |
|                                                                                                    |                                              |                                                                          |                                                                      | Document Total:                                                                                                    | \$ 6,000.00                                                                                                    |                                                   |      |
| Routing Information                                                                                                    |                                              |                                                                          |                                                                      |                                                                                                    |                                                                                                    |                                                   |      |
| Role                                                                                                    | Location Code                                | Extension                                                                | Name                                                                 |                                                                                                    |                                                                                                    |                                                   |      |
| Payee                                                                                                    | 06481                                        |                                                                          | NORTHROP GRUMMA                                                      | IN SYSTEMS CORPORATION                                                                                                 |                                                                                                    |                                                   |      |
| Scroll down to rev<br>Approver will need                                                                                                    | iew the Routing Inf<br>to approve or rejec   | ormation and<br>at this Non Pro                                          | the ACTION E<br>ocurement Ins                                        | 3Y section at the botto<br>struments (NPI) Vouch                                                                       | om of the page. The right of the page of the second second s | he Grant<br>N BY section.                         |      |
| Scroll down to rev<br>Approver will need                                                                                                    | iew the Routing Info<br>to approve or rejec  | ormation and<br>ct this Non Pro                                          | the ACTION E                                                         | 3Y section at the botto<br>struments (NPI) Voucł                                                                       | om of the page. There in the ACTION                                                                                                    | he Grant<br>N BY section.                         |      |
| Scroll down to rev<br>Approver will need                                                                                                    | iew the Routing Info<br>to approve or reject | ormation and<br>ct this Non Pro                                          | the ACTION F<br>ocurement Ins                                        | 3Y section at the botto<br>truments (NPI) Vouch<br>Signature of                                                        | om of the page. T<br>her in the ACTION<br>Demo Builder<br>Contractor Recresentative                                                                                                    | he Grant<br>N BY section.                         |      |
| Scroll down to rev<br>Approver will need                                                                                                    | iew the Routing Inf<br>to approve or rejec   | ormation and<br>ct this Non Pro<br>si                                    | the ACTION Focurement Ins                                            | 3Y section at the botto<br>struments (NPI) Vouch<br>Signature of                                                       | om of the page. T<br>aer in the ACTIO<br>Demo Builder<br>Contractor Representative                                                                                                    | he Grant<br>N BY section.                         |      |
| Scroll down to rev<br>Approver will need                                                                                                    | iew the Routing Inf<br>to approve or rejec   | ormation and<br>ct this Non Pro<br>si                                    | the ACTION Focurement Ins                                            | 3Y section at the botto<br>struments (NPI) Vouch<br>Signature of                                                       | om of the page. There in the ACTION<br>Demo Builder<br>Contractor Representative                                                                                                    | he Grant<br>N BY section.                         |      |
| Scroll down to rev<br>Approver will need                                                                                                    | iew the Routing Infi<br>to approve or rejec  | ormation and<br>ct this Non Pro<br>s                                     | the ACTION E<br>ocurement Ins<br>iignature Date<br>2017/03/07        | 3Y section at the botts<br>struments (NPI) Vouch<br>Signature of<br>Persuant to authority vested in                    | om of the page. There in the ACTION                                                                                                    | he Grant<br>N BY section.<br>rrect and proper for |      |
| Processes Frequency of the second second sec | iew the Routing Infi                         | formation and<br>ct this Non Pro<br>Signature (                          | the ACTION E<br>pocurement Ins<br>ignature Date<br>2017/03/07        | 3Y section at the bott<br>truments (NPI) Vouch<br>Signature of<br>Pursuant to authority vested in                      | om of the page. There in the ACTION<br>berno Builder<br>Contractor Representative<br>me, I certify that this voucher is co<br>payment.                                                                                                    | he Grant<br>N BY section.                         |      |
| Scroll down to rev Approver will need Required State Approve and Certly Repet to Initiater                                                                                                    | iew the Routing Infi<br>to approve or rejec  | formation and<br>ct this Non Pro<br>Si<br>Signature I                    | the ACTION E<br>pocurement Ins<br>ignature Date<br>2017/03/07        | 3Y section at the botts<br>struments (NPI) Vouch<br>Signature of<br>Pursuant to authority vested in                    | m of the page. T<br>ter in the ACTION<br>Nemo Builder<br>Contractor Representative<br>me, I certify that this voucher is co<br>payment.                                                                                                    | he Grant<br>N BY section.                         |      |
| Provide a construction of the construction of the construction of  | iew the Routing Inf                          | ormation and<br>ct this Non Pro<br>si<br>signature t<br><u>vyyyawabo</u> | the ACTION E<br>ocurement Ins<br>ignature Date<br>2017/03/07         | 3Y section at the botts<br>struments (NPI) Vouch<br>Signature of<br>Persuent to authority vested in<br>Signature of A  | m of the page. T<br>her in the ACTION<br>builder<br>contactor Representative<br>me. I certify that this voucher is co<br>payment.<br>Equative<br>thorace Government Representat                                                                                                    | he Grant<br>N BY section.                         |      |
| Scroll down to rev     Approver will need                                                                                                    | iew the Routing Inf                          | ormation and<br>ct this Non Pro<br>Signature (<br>YYYYAMDD               | the ACTION E<br>ocurement Ins<br>ignature Date<br>2017/03/07<br>Date | 3Y section at the botts<br>struments (NPI) Vouch<br>Signature of<br>Pursuant to authority vested in<br>Signature of A  | m of the page. T<br>her in the ACTION<br>Demo Builder<br>Contractor Representative<br>me, I cently, that this voccher is co<br>payment.<br>Squature<br>thorized Government Representat                                                                                                    | he Grant<br>N BY section.                         |      |
| Porticipation of the second second se | iew the Routing Infi<br>to approve or reject | ormation and<br>ct this Non Pro<br>Si<br>Signature (<br>YYYYAMICO        | the ACTION E<br>bourement Ins<br>lignator Date<br>20170307           | 3Y section at the botts<br>struments (NPI) Vouch<br>Signature of<br>Pursuent to authority vented in<br>Signature Of Au | m of the page. T<br>let in the ACTION<br>bone bulker<br>contractor Representative<br>me, I cently that this voucher is co<br>provinent<br>zummer<br>thorized Government Representat                                                                                                    | he Grant<br>N BY section.<br>rect and proper for  |      |

Scroll down to review the Routing Information and the ACTION BY section at the bottom of the page. The Grant Approver will need to approve or reject this Non Procurement Instruments (NPI) Voucher in the ACTION BY section.

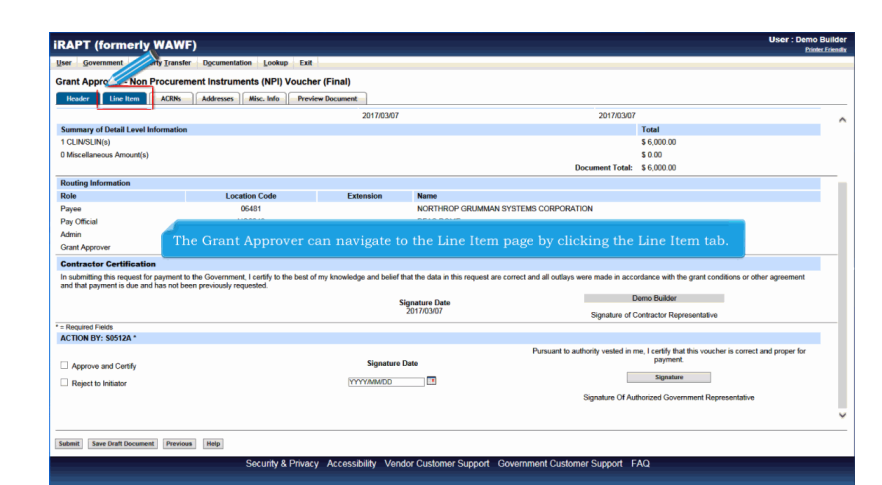

The Grant Approver can navigate to the Line Item page by clicking the Line Item tab.

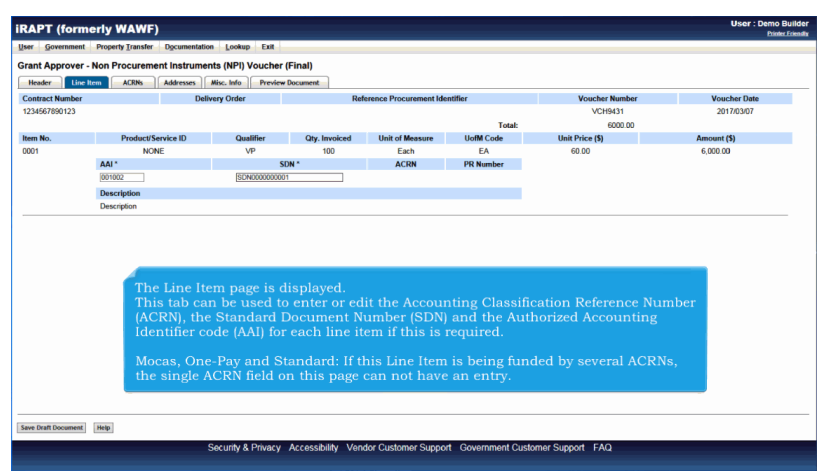

The Line Item page is displayed.

This tab can be used to enter or edit the Accounting Classification Reference Number (ACRN), the Standard Document Number (SDN) and the Authorized Accounting Identifier code (AAI) for each line item if this is required.

Mocas, One-Pay and Standard: If this Line Item is being funded by several ACRNs, the single ACRN field on this page can not have an entry.

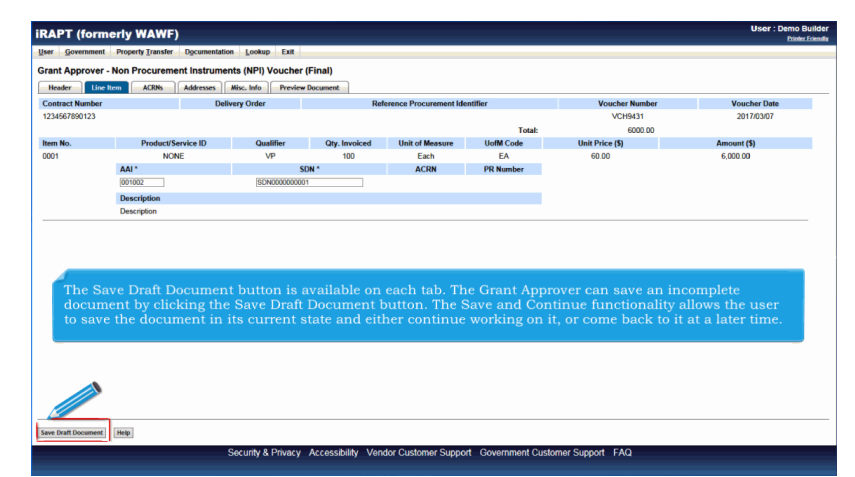

The Save Draft Document button is available on each tab. The Grant Approver can save an incomplete document by clicking the Save Draft Document button. The Save and Continue functionality allows the user to save the document in its current state and either continue working on it, or come back to it at a later time.

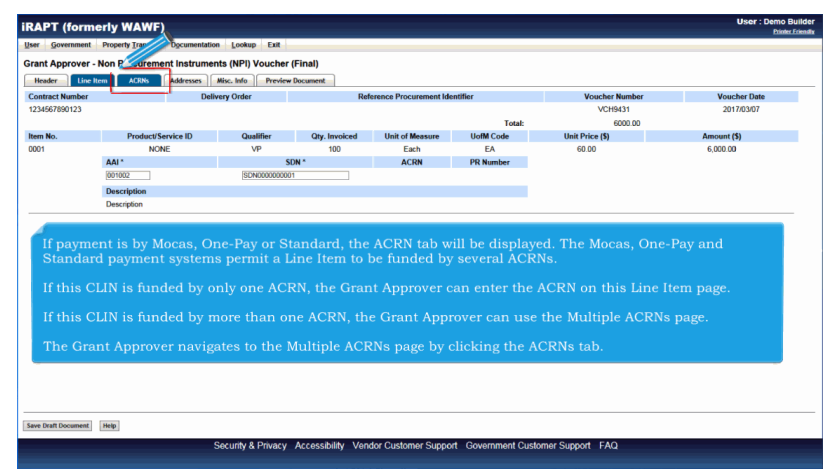

If payment is by Mocas, One-Pay or Standard, the ACRN tab will be displayed. The Mocas, One-Pay and Standard payment systems permit a Line Item to be funded by several ACRNs.

If this CLIN is funded by only one ACRN, the Grant Approver can enter the ACRN on this Line Item page.

If this CLIN is funded by more than one ACRN, the Grant Approver can use the Multiple ACRNs page.

The Grant Approver navigates to the Multiple ACRNs page by clicking the ACRNs tab.

| Voucher Date<br>2017/03/07 | Voucher Number<br>VCH9431<br>Difference (\$ | rement Identifier    | Reference Procur | ivery Order                           |                         | Contract Number |
|----------------------------|---------------------------------------------|----------------------|------------------|---------------------------------------|-------------------------|-----------------|
| 2017/03/07                 | VCH9431<br>Difference (\$                   |                      |                  |                                       |                         |                 |
|                            | Difference (5                               |                      | 1                |                                       |                         | 1234567890123   |
|                            | 0.00                                        | otal (5)             | Approved 1       |                                       |                         | 6000 00         |
| approved Difference        | CLIN Approved Amount CLIN                   | Govt Approved Amount | Difference       | ACRN Amount                           | CLIN Amount             | Item Number     |
| 0.00                       | 6,000.00                                    | 6,000.00             | 0.00             | 6,000.00                              | 6,000.00                | 0001            |
| CRN Difference             | ACRN Approved Amount                        |                      | Actions          | Original Amount                       | ACRN                    |                 |
| 0.00                       | 6,000.00                                    |                      |                  | 6,000.00                              | AA                      |                 |
|                            |                                             |                      | Add ACRN         |                                       |                         |                 |
|                            |                                             |                      |                  |                                       | The ACRN:<br>The CLIN A |                 |
|                            |                                             |                      |                  |                                       |                         |                 |
|                            |                                             |                      |                  |                                       |                         |                 |
|                            |                                             |                      |                  |                                       |                         |                 |
|                            | 00.00, is brought forwar                    | in this case \$6,00  | ne Item page,    | page is displayed<br>nount from the I | The ACRN<br>The CLIN A  |                 |

The ACRNs page is displayed.

The CLIN Amount from the Line Item page, in this case \$6,000.00, is brought forward.

| iRAPT (form         | erly WAWF)           |                                         |                                    |                                           |                                           | User : Demo Builde<br>Printer Friend |
|---------------------|----------------------|-----------------------------------------|------------------------------------|-------------------------------------------|-------------------------------------------|--------------------------------------|
| User Government     | Property Transfer Dg | cumentation Lookup Exit                 |                                    |                                           |                                           |                                      |
| Grant Approver      | Non Procurement I    | nstruments (NPI) Voucher (Fir           | ial)                               |                                           |                                           |                                      |
| Header              | tem ACRNs Ad         | dresses Misc. Info Preview Doc          | ument                              |                                           |                                           |                                      |
| Contract Number     |                      | Delivery Order                          | Reference Proc                     | urement Identifier                        | Voucher Number                            | Voucher Date                         |
| 1234567890123       |                      |                                         |                                    |                                           | VCH9431                                   | 2017/03/07                           |
| Document Total (\$) |                      |                                         | Approved                           | Total (\$)                                | Diffe                                     | rence (\$)                           |
| 6000.00             |                      |                                         | 6,000                              | 1.00                                      |                                           | 0.00                                 |
| Item Number         | CLIN Amount          | ACRN Amount                             | Difference                         | Govt Approved Amount                      | CLIN Approved Amount                      | CLIN Approve Strence                 |
| 0001                | 6,0                  | 6,000.00                                | 0.00                               | 6,000.00                                  | 6,000.00                                  | 0.00                                 |
|                     | ACON                 | Original Amount                         | Actions                            |                                           | ACDN Approved Amount                      | ACON Difference                      |
|                     | AA                   | 6.000.00                                | ricatily                           |                                           | 6,000.00                                  | 0.00                                 |
|                     |                      |                                         | Add ACRN                           |                                           |                                           |                                      |
|                     | The G<br>CLIN        | irant Approver has<br>Amount and the AC | the ability to ent<br>RN Amount mu | er the ACRNs and l<br>st balance with a D | palance them. The<br>ifference of \$0.00. |                                      |
|                     |                      |                                         |                                    |                                           |                                           |                                      |
| Save Draft Document | Help                 |                                         |                                    |                                           |                                           |                                      |

The Grant Approver has the ability to enter the ACRNs and balance them. The CLIN Amount and the ACRN Amount must balance with a Difference of \$0.00.

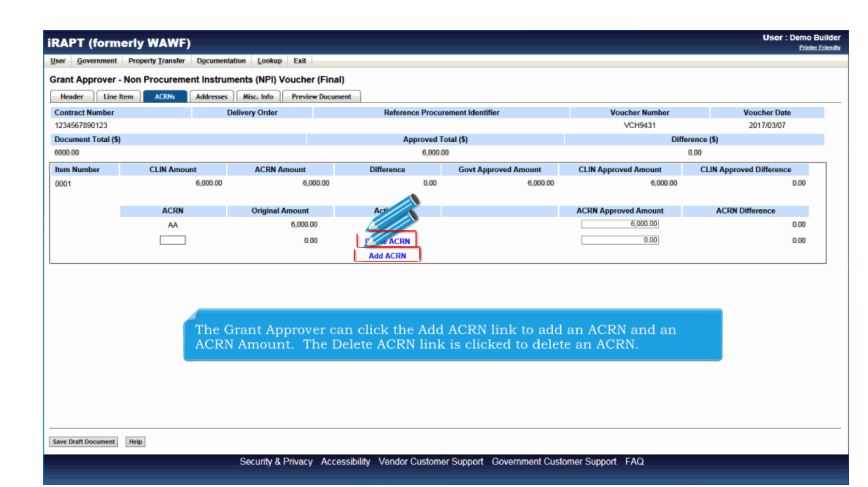

The Grant Approver can click the Add ACRN link to add an ACRN and an ACRN Amount. The Delete ACRN link is clicked to delete an ACRN.

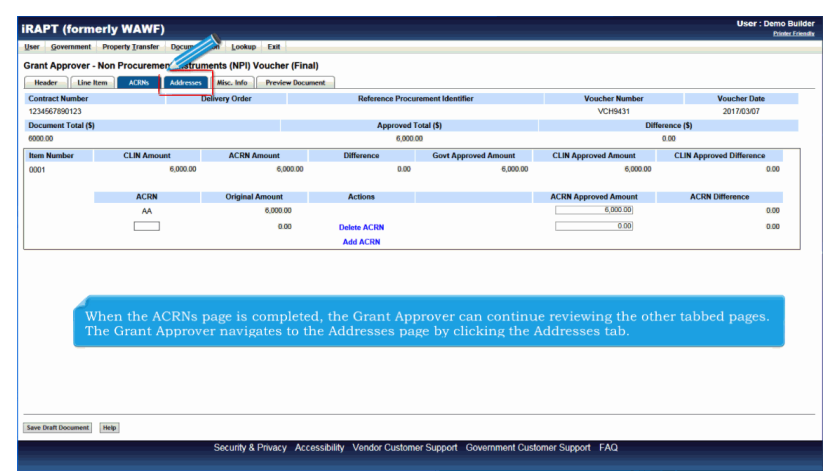

When the ACRNs page is completed, the Grant Approver can continue reviewing the other tabbed pages. The Grant Approver navigates to the Addresses page by clicking the Addresses tab.

| Header Line Item ACR                                                                                                    | k Addresses Misc. Info Pr                                                                            | eview Document                                                        |                                                                                                    |                                                                         |               |   |
|----------------------------------------------------------------------------------------------------|----------------------------------------------------------------------------------------------------|-----------------------------------------------------------------------|----------------------------------------------------------------------------------------------------|-------------------------------------------------------------------------|---------------|---|
| ontract Number                                                                                                    | Delivery Order                                                                                       | R                                                                     | erence Procurement Identifier                                                                                                    | Voucher Number                                                          | Voucher Date  |   |
| 234567890123                                                                                                    |                                                                                                    |                                                                       |                                                                                                    | VCH9431                                                                 | 2017/03/07    |   |
|                                                                                                    | Prime Contractor                                                                                     |                                                                       |                                                                                                    | Administered By                                                         |               | 1 |
| CAGE Code DUNS                                                                                                    | DUNS+4                                                                                               | Extension                                                             | DoDAAC                                                                                                    |                                                                         |               |   |
| 06481 03913                                                                                                    | 4218                                                                                                 |                                                                       | FU4417                                                                                                    |                                                                         |               |   |
| Activity Name 1                                                                                                    |                                                                                                    |                                                                       | Activity Name 1                                                                                                    |                                                                         |               |   |
| NORTHROP GRUMMAN SYSTEM                                                                                                    | MS CORPORATION                                                                                       |                                                                       | FU4417 1 SOCS SOCS ATTN BECO                                                                                                    |                                                                         |               |   |
| Activity Name 2                                                                                                    |                                                                                                    |                                                                       | A set in Alexand                                                                                                    |                                                                         |               |   |
| Activ<br>The Address<br>Addr<br>2124<br>Government                                                                                | es page is displayed<br>tains the mailing ac<br>DoDAACs involved                                     | l.<br>ldresses of th<br>in processing                                 | Prime Contractor (Vendor/<br>this document in the iRAPI                                                                                       | Grantee) CAGE Co<br>Fsystem.                                            | des and       |   |
| Active The Address<br>Adda This tab con<br>2124 Government<br>Address c                                                           | es page is displayed<br>tains the mailing ac<br>DoDAACs involved                                     | l.<br>ldresses of th<br>in processin <sub>i</sub>                     | Prime Contractor (Vendor/<br>this document in the iRAP1                                                                                       | Grantee) CAGE Co<br>î system.                                           | des and       |   |
| Activ<br>The Address<br>Addr<br>2124<br>Government<br>Address 3                                                                   | es page is displayed<br>tains the mailing ad<br>DoDAACs involved                                     | l.<br>ldresses of th<br>in processin <sub>i</sub>                     | Prime Contractor (Vendor/<br>this document in the iRAP)                                                                                       | Grantee) CAGE Co<br><sup>°</sup> system.                                | des and       |   |
| Activ<br>The Address<br>Addr<br>2124 Government<br>Address 3<br>Address 4                                                         | es page is displayed<br>tains the mailing ac<br>DoDAACs involved                                     | l.<br>ddresses of th<br>∖ in processin;                               | Prime Contractor (Vendor/<br>this document in the iRAP)                                                                                       | Grantee) CAGE Co<br>° system.                                           | des and       |   |
| Addy<br>The Address<br>Addy<br>2124 Government<br>Address 3<br>Address 4                                                          | es page is displayed<br>tains the mailing ac<br>DoDAACs involved                                     | l.<br>ddresses of th<br>in processin;                                 | Prime Contractor (Vendor/<br>this document in the iRAP)<br>600 GRIZ AVE<br>Address 3<br>Address 4<br>HURBURT FED PL 32644-5700                | Grantee) CAGE Co<br>î system.                                           | des and       |   |
| Addr<br>The Address<br>Addr<br>2124 Government<br>Address J<br>Address 4<br>City                                                  | es page is displayed<br>tains the mailing ac<br>DoDAACs involved                                     | l.<br>ddresses of th<br>∣ in processin₁<br>Zp                         | Prime Contractor (Vendor/<br>this document in the iRAP1<br>COORZ AVE<br>Addess 3<br>Addess 4<br>HARD/RT FED P1 2544-5700<br>GW                | Grantee) CAGE Co<br><sup>°</sup> system.<br>State                       | des and       |   |
| Activ<br>The Address<br>Ada,<br>This tab con<br>2024<br>Address J<br>Address J<br>Address J<br>City<br>WOODLAND HILLS             | es page is displayed<br>tains the mailing ac<br>DoDAACs involved<br>State<br>CA                      | l.<br>Idresses of th<br>in processin;<br>Zp<br>91367                  | Prime: Contractor (Vendor/<br>this document in the iRAP)<br>coord/Ave:<br>Address 3<br>Address 4<br>HRRBRTFEDT 1, 32544-5708<br>City          | Grantee) CAGE Co<br><sup>°</sup> system.<br>Sute                        | des and       |   |
| Activ The Addresss<br>Aden This tab con<br>Zite Government<br>Address 3<br>Address 4<br>City<br>WOOLANDHILS<br>Country            | es page is displayed<br>tains the mailing ac<br>DoDAACs involved<br>State<br>CA<br>Miliay Location   | l.<br>ddresses of th<br>in processing<br>Zp<br>91367<br>1 Description | Prime Contractor (Vendor/<br>this document in the iRAP)<br>COORIZ AVE<br>Address 3<br>Address 3<br>Cony<br>County                             | Grantee) CAGE Co<br><sup>1</sup> system.<br>Sute<br>Miltary Location De | des and<br>Zp |   |
| Activ The Addresss<br>Addr. This tab com<br>2024 Government<br>Address 3<br>Address 4<br>City<br>WOODLAND HILLS<br>Country<br>USA | es page is displayed<br>tains the mailing at<br>DoDAACs involved<br>State<br>CA<br>Military Location | l.<br>Idresses of th<br>in processing<br>Zp<br>91567<br>Description   | Prime Contractor (Vendor/<br>this document in the iRAP1<br>co.ORZ.AE<br>Addess 3<br>Addess 4<br>HAR.BART FELD FL 32544-5708<br>City<br>County | Grantee) CAGE Co<br>System.<br>Sute<br>Miltary Location De              | des and<br>Zp |   |

The Addresses page is displayed.

This tab contains the mailing addresses of the Prime Contractor (Vendor/Grantee) CAGE Codes and Government DoDAACs involved in processing this document in the iRAPT system.

| Header Line Item    | ACENS Addresses   | Misc. Info        | iew Document |                             |                         |              |
|---------------------|-------------------|-------------------|--------------|-----------------------------|-------------------------|--------------|
| ontract Number      | De                | livery Order      | Refere       | nce Procurement Identifier  | Voucher Number          | Voucher Date |
| 234567890123        |                   | anony oraci       |              |                             | VCH9431                 | 2017/03/07   |
|                     | Prime             | Contractor        |              |                             | Administered By         |              |
| CAGE Code           | DUNS              | DUNS + 4          | Extension    | DoDAAC                      | Administered by         |              |
| 06481 (             | 039134218         |                   |              | FU4417                      |                         |              |
| Activity Name 1     |                   |                   |              | Activity Name 1             |                         |              |
| NORTHROP GRUMMAN SY | STEMS CORPORATION | N                 |              | FU4417 1 SOCS SOCS ATTN BE  | co                      |              |
| Activity Name 2     |                   |                   |              | Activity Name 2             |                         |              |
| Activity Name 3     |                   |                   |              | Activity Name 3             |                         |              |
| Address 1           |                   |                   |              | Address 1                   |                         |              |
| 21240 BURBANK BLVD  |                   |                   |              | BLDG 90609 CP 850 884 6118  |                         |              |
| Address 2           |                   |                   |              | Address 2                   |                         |              |
| Address 3           | The Grant         |                   |              |                             | clicking the Misc. Info | tab.         |
| Address 4           |                   |                   |              | Address 4                   |                         |              |
|                     |                   |                   |              | HURLBURT FIELD FL 32544-570 | 6                       |              |
| City                |                   | State             | Zip          | City                        | State                   | Zip          |
| WOODLAND HILLS      |                   | CA                | 91367        |                             |                         |              |
|                     |                   | Military Location | Description  | Country                     | Military Location Des   | cription     |
| Country             |                   |                   |              |                             |                         |              |
| Country<br>USA      |                   |                   |              |                             |                         |              |

The Grant Approver can navigate to the Misc. Info page by clicking the Misc. Info tab.

| en government Property Transi | er ogennennation Fromab Ern            |                                  |                        |              |
|-------------------------------|----------------------------------------|----------------------------------|------------------------|--------------|
| rant Approver - Non Procure   | ment Instruments (NPI) Voucher (Final) |                                  |                        |              |
| Header Line Item ACRNs        | Addresses Misc. Info Preview Document  |                                  |                        |              |
| Contract Number               | Delivery Order                         | Reference Procurement Identifier | Voucher Number         | Voucher Date |
| 1234567890123                 |                                        |                                  | VCH9431                | 2017/03/07   |
| lalitator                     |                                        |                                  |                        |              |
| Indator -                     |                                        |                                  |                        |              |
| Name:                         | Date of Action / IRD:                  | Phone #:                         | DSN:                   |              |
| Demo Builder                  | 2017/03/07 1552 EST / 2017/03          | /07 000-000-000                  |                        |              |
| Email:                        |                                        | Title:                           | Action(s):             |              |
| demobuildercaci@gmail.com     |                                        | Job Title                        | [Submitted, Web, 5     | Stand Alone] |
| Org Email:                    |                                        |                                  |                        |              |
| coleung@caci.com              |                                        |                                  |                        |              |
| Attachments:                  |                                        |                                  |                        |              |
| Document.docx                 |                                        | View Attachment                  |                        |              |
| Comments:                     |                                        |                                  |                        |              |
| Comments                      |                                        |                                  |                        |              |
|                               | The Miscellaneous Info                 | mation nage is displayed         |                        |              |
| Grant Approver                | The Grant Approver cor                 | use this teh to add eem          | monte and attachmente  |              |
| Name:                         | The Grant Approver car                 | i use tins tab to add com        | ments and attachments. |              |
| Demo Builder                  | 2017/03/08 0853 EST                    | 000-000-0000                     |                        |              |
| Email:                        |                                        | Title:                           | Action(s):             |              |
| demobuilder: aci@omail.com    |                                        | Job Title                        |                        |              |
| Orn Fmail:                    |                                        |                                  |                        |              |
|                               |                                        |                                  |                        |              |
| Attachments:                  |                                        |                                  |                        |              |
|                               |                                        | Add Attachments                  |                        |              |
| Comments:                     |                                        |                                  |                        |              |

The Miscellaneous Information page is displayed.

The Grant Approver can use this tab to add comments and attachments.

| ,                                                                             |                                  |                              |                               | Fronter F |
|-------------------------------------------------------------------------------|----------------------------------|------------------------------|-------------------------------|-----------|
| r Government Property Transfer Docu                                           | mentation Lookup Exit            |                              |                               |           |
| Int Approver - Non Procurement Ins                                            | truments (NPI) Voucher (Final)   |                              |                               |           |
| leader Line Item ACRNs Addre                                                  | sses Misc. Info Preview Document |                              |                               |           |
| Email:                                                                        |                                  | Title:                       | Action(s):                    |           |
| demobuildercaci@gmail.com                                                     |                                  | Job Title                    | [Submitted, Web, Stand Alone] |           |
| Org Email:                                                                    |                                  |                              |                               |           |
| coleung@caci.com                                                              |                                  |                              |                               |           |
| Attachments:                                                                  |                                  |                              |                               |           |
| Document.docx                                                                 |                                  | View Attachment              |                               |           |
| Comments:                                                                     |                                  |                              |                               |           |
| Comments                                                                      |                                  |                              |                               |           |
| rmai:<br>Semobuildercaci@gmail.com<br>Drg Email:<br>Attachments:<br>Comments: |                                  | Job Tile<br>Add Attachments  | Action(s):                    |           |
|                                                                               |                                  | ~                            |                               |           |
|                                                                               |                                  | n attachment by clicking the | e Add Attachments link.       |           |
|                                                                               |                                  |                              |                               |           |
|                                                                               |                                  |                              |                               |           |
| > Draft Document Main                                                         |                                  |                              |                               |           |

The Grant Approver adds an attachment by clicking the Add Attachments link.

|                                                                                                    | Printer Frien |
|----------------------------------------------------------------------------------------------------|---------------|
| User Government Property Transfer Documentation Lookup Exit                                                                      |               |
| Grant Approver - Non Procurement Instruments (NPI) Voucher (Final)                                                               |               |
| Form - Attachments                                                                                                    |               |
|                                                                                                    |               |
| WARNING: IRAPT is designated for Sensitive Unclassified information ONLY.<br>Do NOT enter classified information in this system. |               |
|                                                                                                    |               |
| There is an attachment size limit of 6MB, attachments over this size will be rejected.                                           |               |
| Browse                                                                                                    |               |
|                                                                                                    |               |
|                                                                                                    |               |
|                                                                                                    |               |
| The Attachments page is displayed.                                                                                               |               |
| The set of the two sets the Court Assessment of the Dec                                                                          |               |
| To select an attachment, the Grant Approver clicks the Bro                                                                       | wse button.   |
|                                                                                                    |               |
|                                                                                                    |               |
|                                                                                                    |               |
|                                                                                                    |               |
|                                                                                                    |               |
|                                                                                                    |               |
|                                                                                                    |               |
|                                                                                                    |               |

The Attachments page is displayed.

To select an attachment, the Grant Approver clicks the Browse button.

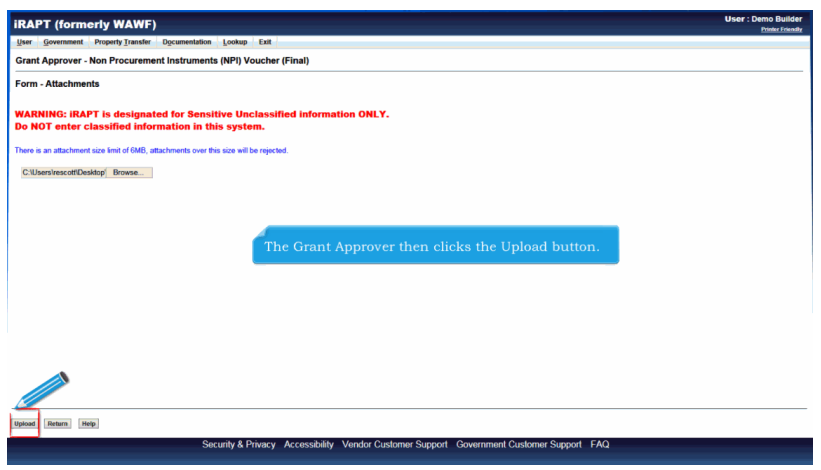

The Grant Approver then clicks the Upload button.

| RAPT (formerly WAWF)                              |                                      |                                |                               | Printer E |
|---------------------------------------------------|--------------------------------------|--------------------------------|-------------------------------|-----------|
| er <u>Government</u> Property Transfer D          | cumentation Lookup Exit              |                                |                               |           |
| rant Approver - Non Procurement                   | Instruments (NPI) Voucher (Final)    |                                |                               |           |
| Header Line Item ACRNs Ad                         | klresses Misc. Info Preview Document |                                |                               |           |
| demobuildercaci@gmail.com                         |                                      | Job Title                      | [Submitted, Web, Stand Alone] |           |
| Org Email:                                        |                                      |                                |                               |           |
| coleung@caci.com                                  |                                      |                                |                               |           |
| Attachments:                                      |                                      |                                |                               |           |
| Document.docx                                     |                                      | View Attachment                |                               |           |
| Comments:                                         |                                      |                                |                               |           |
| Comments                                          |                                      |                                |                               |           |
| Email:<br>demobuildercaci@gmail.com<br>Org Email: | The Grant Ap                         |                                | ad button.                    |           |
| Attachments:                                      |                                      |                                |                               |           |
| Document.docx                                     |                                      | View Attachment Delete Attachm | ant                           |           |
|                                                   |                                      | Add Attachments                |                               |           |
| Comments:                                         |                                      |                                |                               |           |
|                                                   |                                      | ~                              |                               |           |
|                                                   |                                      |                                |                               |           |
|                                                   |                                      |                                |                               |           |
|                                                   |                                      |                                |                               |           |
|                                                   |                                      | $\sim$                         |                               |           |
|                                                   |                                      |                                |                               |           |
|                                                   |                                      |                                |                               |           |
|                                                   |                                      |                                |                               |           |

The Grant Approver then clicks the Upload button.

| APT (formerly WAWF                                                                                                    | )                          |                |                                                                           |                   |                               | User : Demo Built<br>Printer Frie |
|----------------------------------------------------------------------------------------------------|----------------------------|----------------|---------------------------------------------------------------------------|-------------------|-------------------------------|-----------------------------------|
| er Government Property Transfer                                                                                                    | Documentation Lookup Ex    | uit -          |                                                                           |                   |                               |                                   |
| rant Approver - Non Procurem                                                                                                    | ent Instruments (NPI) Vouc | her (Final)    |                                                                           |                   |                               |                                   |
| Header Line Item ACRNs                                                                                                    | Addresses Misc. Info Pro   | eview Document |                                                                           |                   |                               |                                   |
| demobuildercaci@gmail.com                                                                                                    |                            |                | Job Title                                                                 |                   | [Submitted, Web, Stand Alone] |                                   |
| Org Email:                                                                                                    |                            |                |                                                                           |                   |                               |                                   |
| coleung@caci.com                                                                                                    |                            |                |                                                                           |                   |                               |                                   |
| Attachments:                                                                                                    |                            |                |                                                                           |                   |                               |                                   |
| Document.docx                                                                                                    |                            |                | View Attachment                                                           |                   |                               |                                   |
| Comments:                                                                                                    |                            |                |                                                                           |                   |                               |                                   |
| Comments                                                                                                    |                            |                |                                                                           |                   |                               |                                   |
| Name:                                                                                                    | Date of Ac                 |                |                                                                           |                   | SN:                           |                                   |
| Name:                                                                                                    | Date of Ac                 |                |                                                                           |                   | SN:                           |                                   |
| Domo Huildor                                                                                                    | 2017/02/09 09              | ETECT          | 000.000.0000                                                              |                   |                               |                                   |
| Demo Builder                                                                                                    | 2017/03/08 08              | 53 EST         | 000-000-0000<br>Title:                                                    |                   | Actioniely                    |                                   |
| Email:                                                                                                    | 2017/03/08 08              | 53 EST         | 000-000-0000<br>Title:                                                    |                   | Action(s):                    |                                   |
| Demo Builder Email: demobul ogmail.com Orr                                                                                                    | 2017/03/08 08              | 53 EST         | 000-000-0000<br>Title:<br>Job Title                                       |                   | Action(s):                    |                                   |
| Demo Bulder<br>Email:<br>demobuli ogmail.com<br>Orrean:                                                                                                    | 2017/03/08 08              | 63 EST         | 000-000-0000<br>Title:<br>Job Title                                       |                   | Action(s):                    |                                   |
| Demo Builder<br>Email:<br>demobuil: Ogmail.com<br>Orrat:<br>Attachments:                                                                                                    | 2017/03/08 08              | 63 EST         | 000-000-0000<br>Title:<br>Job Title                                       |                   | Action(s):                    |                                   |
| Demo Bulder<br>Email:<br>Germal: Ogmail.com<br>Orrat:<br>Attachments:<br>Document.docx                                                                                                    | 2017/03/08 08              | 63 EST         | 000-000-0000<br>Title:<br>Job Title<br>View Attachment                    | Delete Attachment | Action(s):                    |                                   |
| Demo Bulder<br>Email:<br>Gemobia<br>Orra:<br>Attachments:<br>Document.docx                                                                                                    | 2017/03/09/08              | 63 EST         | 000-000-0000<br>Title:<br>Job Title<br>View Attachment<br>Add Attachments | Delete Attachment | Action(s):                    |                                   |
| Demo Builder<br>Email:<br>demobuil regmail.com<br>Over at:<br>Attachments:<br>Document.docx<br>Comments:                                                                                                    | 2017/03/08/08              | 53 EST         | 000-000-0000<br>Title:<br>Job Title<br>View Attachment<br>Add Attachments | Delete Attachment | Action(s):                    |                                   |
| Demo Builder Email: demobility Ggmail.com Orr Attachmenta: Document.docx Comments:                                                                                                    | 2017/03/06 08              | 63 EST         | 000-000-0000<br>Title:<br>Job Title<br>View Attachment<br>Add Attachments | Delete Attachment | Action(s):                    |                                   |
| Demo Builder Email: demotral regmail.com Or at Attachments: Document.sc. Comments:                                                                                                    | 2017/03/06 08              | 63 EST         | 000-000-0000<br>Titie:<br>Job Title<br>View Attachment<br>Add Attachments | Delete Attachment | Action(s):                    |                                   |
| Demo Builder Email: demotratik demotratik de                                                                                                    | 2017/03/06/08              | SJEST          | 000-000-0000<br>Title:<br>Job Title<br>View Attachment<br>Add Attachments | Delete Attachment | Action(s):                    |                                   |
| Demo Buidor<br>Email:<br>demots/actionalized<br>Attachments:<br>Document.docx<br>Comments:                                                                                                    | 2017/03/06 08              | SJ EST         | 000-0000<br>Title:<br>Job Title<br>View Attachment<br>Add Attachments     | Delete Attachment | Action(s):                    |                                   |
| Deno Buidor<br>Emal:<br>denota y Cognal com<br>Or at<br>Attachments:<br>Document docx                                                                                                    | 2017/03/90 68              | ST EST         | 000-000-0000<br>Take:<br>Job Tile<br>View Attachment<br>Add Attachments   | Delete Attachment | Action(s):                    |                                   |
| Demo balder<br>Ensi:<br>demoksi:<br>Anachments:<br>Document docx<br>Comments:                                                                                                    | 2017/03/00 8               | ST EST         | 000-0000<br>Title:<br>Job Title<br>View Attachment<br>Add Attachments     | Delete Attachment | Action(q:                     |                                   |
| Deno Bulder<br>Entil:<br>denobal jurgenal com<br>og denements<br>Document docx                                                                                                    | 2017/03/00/07              | ST EST         | 000-0000<br>Title:<br>Job Title<br>View Attachment<br>Add Attachments     | Daleta Attachment | Action(o):                    |                                   |
| Deno Budder<br>Testi<br>denotaria<br>denotaria<br>de | 2017/03/00 8               | STEST          | 000-0000<br>Title:<br>Job Title<br>View Attachment<br>Add Attachments     | Delete Attachment | Action(e):                    |                                   |

The attachment is now displayed on the documet.

| (IOTHICTLY WATE)                |                                       |                                 |                               | Printer Eri |
|---------------------------------|---------------------------------------|---------------------------------|-------------------------------|-------------|
| er Government Property Transfer | Documentation Lookup Exit             |                                 |                               | _           |
| ant Approver - Non Procurement  | Instruments (NPI) Voucher (Final)     |                                 |                               |             |
| Header Line Item ACRNs          | Addresses Misc. Info Preview Document |                                 |                               |             |
| demobuildercaci@gmail.com       |                                       | Job Title                       | [Submitted, Web, Stand Alone] |             |
| Org Email:                      |                                       |                                 |                               |             |
| coleung@caci.com                |                                       |                                 |                               |             |
| Attachments:                    |                                       |                                 |                               |             |
| Document.docx                   |                                       | View Attachment                 |                               |             |
| Comments:                       |                                       |                                 |                               |             |
| Comments                        |                                       |                                 |                               |             |
| Name:                           | Date of Ac The attachm                |                                 | ocumet.                       |             |
| Demo Builder                    | 2017/03/08 0853 EST                   | 000-000-0000                    |                               |             |
| Email:                          |                                       | Title:                          | Action(s):                    |             |
| demobuildercaci@gmail.com       |                                       | Job Title                       |                               |             |
| Org Email:                      |                                       |                                 |                               |             |
| Attachments:                    |                                       |                                 |                               |             |
| Document.docx                   |                                       | View Attachment Delete Attachme | nt                            |             |
|                                 |                                       | Add Attachments                 |                               |             |
| Comments:                       |                                       |                                 |                               |             |
|                                 |                                       |                                 |                               |             |
|                                 |                                       | ^                               |                               |             |
|                                 |                                       |                                 |                               |             |
|                                 |                                       |                                 |                               |             |
|                                 |                                       |                                 |                               |             |
|                                 |                                       |                                 |                               |             |
|                                 |                                       |                                 |                               |             |
|                                 |                                       |                                 |                               |             |
| lave Draft Document Help        |                                       |                                 |                               |             |

The attachment is now displayed on the documet.

| Commenter Descrite Terrates  | Deservation Lasher Foll               |                                |                                  |
|------------------------------|---------------------------------------|--------------------------------|----------------------------------|
| Government Property Transfer | Occumination Fooreb Exit              |                                |                                  |
| nt Approver - Non Procuremer | nt Instruments (NPI) Voucher (Final)  |                                |                                  |
| eader Line Item ACRNs        | Addresses Misc. Info Preview Document |                                |                                  |
| lemobuildercaci@gmail.com    |                                       | Job Title                      | [Submitted, Web, Stand Alone]    |
| Org Email:                   |                                       |                                |                                  |
| oleung@caci.com              |                                       |                                |                                  |
| Attachments:                 |                                       |                                |                                  |
| Ocument.docx                 |                                       | View Attachment                |                                  |
| omments:                     |                                       |                                |                                  |
| Comments                     |                                       |                                |                                  |
|                              |                                       |                                |                                  |
| nt Approver                  |                                       |                                |                                  |
| ame:                         | Date of Action:                       | Phone #:                       | DSN:                             |
| lemo Builder                 | 2017/03/08 0853 EST                   | 000-000-0000                   |                                  |
| mail:                        |                                       | Title:                         | Action(s):                       |
| emobuildercaci@gmail.com     |                                       | Job Title                      |                                  |
| Irg Email:                   |                                       |                                |                                  |
| ttachments:                  |                                       |                                |                                  |
| locument.docx                |                                       | View Attachment Delete Attachm | ent                              |
|                              |                                       | Add Attachments                |                                  |
| omments:                     |                                       |                                |                                  |
| oments                       |                                       |                                |                                  |
|                              |                                       | ^                              |                                  |
|                              |                                       |                                |                                  |
| The states have              |                                       |                                | and an Dalata Attack mant links  |
| I ne attachme                | nt may be viewed or deleted i         | by clicking the view Attachm   | ient or Delete Attachment links. |
| ·                            |                                       |                                |                                  |
|                              |                                       |                                |                                  |
| Deale Descourses             |                                       |                                |                                  |
| Drait Document Preip         |                                       |                                |                                  |

The attachment may be viewed or deleted by clicking the View Attachment or Delete Attachment links.

| APT (formerly WAWF)                                                                                |                            |                                    |                               | User : Demo Bui<br>Printer Fri |
|----------------------------------------------------------------------------------------------------|----------------------------|------------------------------------|-------------------------------|--------------------------------|
| r Government Property Transfer Documentation                                                       | Lookup Exit                |                                    |                               |                                |
| ant Approver - Non Procurement Instrument                                                          | s (NPI) Voucher (Final)    |                                    |                               |                                |
| Header Line Item ACRNs Addresses M                                                                 | isc. Info Preview Document |                                    |                               |                                |
| demobuildercaci@gmail.com                                                                          |                            | Job Title                          | [Submitted, Web, Stand Alone] |                                |
| Org Email:                                                                                         |                            |                                    |                               |                                |
| coleung@caci.com                                                                                   |                            |                                    |                               |                                |
| Attachments:                                                                                       |                            |                                    |                               |                                |
| Document.docx                                                                                      |                            | View Attachment                    |                               |                                |
| Comments:                                                                                          |                            |                                    |                               |                                |
| Comments                                                                                           |                            |                                    |                               | _                              |
|                                                                                                    |                            | Job Tale                           |                               |                                |
| oemobulloercacil@gmail.com                                                                         |                            | Job Tibe                           |                               |                                |
| oemobulioercaciggmail.com<br>Org Email:                                                            |                            | Job Tille                          |                               |                                |
| Gerroduidercadiggmali com<br>Org Email:<br>Attachments:                                            |                            | Job Hae                            |                               |                                |
| Gernoulder auggmall com<br>Org Email:<br>Attachments:<br>Document docx                             |                            | View Attachment                    | Delete Attachment             |                                |
| Org Email:<br>Document.docx                                                                        |                            | View Attachment                    | Delete Attachment             |                                |
| Org Email:<br>Attachments:<br>Comment:                                                             |                            | View Attachment<br>Add Attachments | Delete Attachment             |                                |
| Ornements:<br>Comments:<br>Comments:<br>Comments:                                                  |                            | View Attachment<br>Add Attachments | Delete Attachment             |                                |
| oemosaade zeigena com<br>opgemali:<br>Document docz<br>Comments:                                   |                            | View Attachments                   | Delete Attachment             |                                |
| Ormonadore actigginas com<br>Org. Enable:<br>Attachments:<br>Commenta:<br>Commenta:                |                            | Visw Attachment<br>Add Attachments | Delete Attachment             |                                |
| Ommousore Laggran com<br>Decument face<br>Comments:                                                |                            | View Attachment Add Attachment     | Delete Attachment             |                                |
| Comesta                                                                                            |                            | View Attachment                    | Delete Attachment             |                                |
| Connector                                                                                          |                            | View Attachment                    | Delete Attachment             |                                |
| Comments:                                                                                          |                            | View Attachment Add Attachments    | Delete Attachment             |                                |
| omocount (agynal com<br>Og Enalt<br>Alachemes:<br>Comenta de<br>Someta e<br>e natificamenti (http: |                            | View Attachment<br>Add Attachments | Delete Attachment             |                                |

The Grant Approver may add comments in this field.

This is a conditional item if approving. If the Grant Approver is rejecting the Non Procurement Instruments (NPI) Voucher, a comment is mandatory.

| iRAPT (formerly WAWF)                                             |                                    |                        | User                             | : Demo Builder<br>Printer Friendly |
|-------------------------------------------------------------------|------------------------------------|------------------------|----------------------------------|------------------------------------|
| User Government Property Transfer Documentation Lookup Exit       |                                    |                        |                                  |                                    |
| Grant Approver - Non Procurement Instruments (NPI) You of (Final) |                                    |                        |                                  |                                    |
| Having Line ham A/Dir Addresson Mice Info                         |                                    |                        |                                  |                                    |
| demoholidere selftemal com                                        | Job Title                          |                        | Putmitted Web Stand Alone)       |                                    |
| Oro Email:                                                        | JOD TIDE                           |                        | [onounited' men' operative annal | ^                                  |
| coleuno@cari.com                                                  |                                    |                        |                                  |                                    |
| Attachments:                                                      |                                    |                        |                                  |                                    |
| Document.docx                                                     | View Attachment                    |                        |                                  |                                    |
| Comments:                                                         |                                    |                        |                                  |                                    |
| Comments                                                          |                                    |                        |                                  |                                    |
| Grant Ap The Grant Approver can navigate to the Preview Doc       |                                    | e by clicking the      | Preview Document tab.            |                                    |
| Demo L                                                            |                                    |                        |                                  |                                    |
| Email:                                                            | Title:                             |                        | Action(s):                       |                                    |
| demobuildercaci@gmail.com                                         | Job Title                          |                        |                                  |                                    |
| Org Email:                                                        |                                    |                        |                                  |                                    |
| Attachments:                                                      |                                    |                        |                                  |                                    |
| Document.docx                                                     | View Attachment<br>Add Attachments | Delete Attachment      |                                  |                                    |
| Comments:                                                         |                                    |                        |                                  |                                    |
| Extension                                                         | Â                                  |                        |                                  |                                    |
| Seve Draft Document [ Help ]                                      | Ŭ.                                 |                        |                                  | *                                  |
| Security & Privacy Accessibility Vendor Custom                    | er Support Gove                    | mment Customer Support | FAQ                              |                                    |

The Grant Approver can navigate to the Preview Document page by clicking the Preview Document tab.

| Iser <u>G</u> overnment<br>Grant Approver -<br>Header Line I<br>xpand All Collap | Property Transfer Documentation<br>Non Procurement Instrum<br>Item ACRNs Addresses<br>96 All | ation Lookup Exit<br>Nents (NPI) Voucher (Fi<br>Misc. Info Preview Do | nal)               |                 |                 |                 |             |
|----------------------------------------------------------------------------------|----------------------------------------------------------------------------------------------|-----------------------------------------------------------------------|--------------------|-----------------|-----------------|-----------------|-------------|
| Frant Approver -<br>Header Line I<br>xpand All Collap                            | Non Procurement Instrum                                                                      | Misc. Info Preview Do                                                 | nal)               |                 |                 |                 |             |
| Header Line I<br>xpand All Collap                                                | Item ACRNs Addresses                                                                         | Misc. Info Preview Do                                                 |                    |                 |                 |                 |             |
| xpand All Collap                                                                 | ge All                                                                                       |                                                                       | cument             |                 |                 |                 |             |
|                                                                                  |                                                                                              |                                                                       |                    |                 |                 |                 |             |
| ] Document Informat                                                              | 5on                                                                                          |                                                                       |                    |                 |                 |                 |             |
| Contract Number T                                                                | ype                                                                                          |                                                                       |                    |                 |                 |                 |             |
| International Agreem                                                             | nent                                                                                         | The Preview                                                           | Document na        | e is displayed  |                 |                 |             |
| Voucher Number                                                                   |                                                                                              | The Grant A                                                           | pprover con se     | c is displayed. | of the tab to r | eview the docu  | ment        |
| VCH9431                                                                          |                                                                                              | The Grant P                                                           | ipprover can se    | non me contents | of the tab to h | cview the docu  | ment.       |
| Vendor Invoice Nur                                                               | mber                                                                                         |                                                                       | Service Start Date |                 | Service En      | d Date          |             |
|                                                                                  |                                                                                              |                                                                       | 2017/03/07         |                 | 2017/03/07      |                 |             |
| Summary of Detail                                                                | Level Information                                                                            |                                                                       |                    |                 |                 | Total           |             |
| 1 CLIN/SLIN(s)                                                                   |                                                                                              |                                                                       |                    |                 |                 | \$ 6,000.00     |             |
| 0 Miscellaneous Ame                                                              | ount(s)                                                                                      |                                                                       |                    |                 |                 | \$ 0.00         |             |
|                                                                                  |                                                                                              |                                                                       |                    |                 | Document Total: | \$ 6,000.00     |             |
| 1 Line Item Informatie                                                           | 00                                                                                           |                                                                       |                    |                 |                 |                 |             |
|                                                                                  |                                                                                              |                                                                       | Total:             |                 |                 |                 | \$6,000.00  |
| Item No.                                                                         | Product/Service ID                                                                           | Qualifier                                                             | Qty. Invoiced      | Unit of Measure | UofM Code       | Unit Price (\$) | Amount (\$) |
| 0001                                                                             | NONE                                                                                         | VP                                                                    | 100                | Each            | EA              | 60.00           | 6,000.00    |
|                                                                                  | AAI                                                                                          |                                                                       | SDN                | ACRN            | PR Number       |                 |             |
|                                                                                  | 001002                                                                                       | SDN                                                                   | 000000001          |                 |                 |                 |             |
|                                                                                  | Description                                                                                  |                                                                       |                    |                 |                 |                 |             |
|                                                                                  | Description                                                                                  |                                                                       |                    |                 |                 |                 |             |
|                                                                                  |                                                                                              |                                                                       |                    |                 |                 |                 |             |
| J ACRN Information                                                               |                                                                                              |                                                                       |                    |                 |                 |                 |             |
| Taux Dealt Decomposit                                                            | Mater                                                                                        |                                                                       |                    |                 |                 |                 |             |
| save Dran Document                                                               | nep                                                                                          |                                                                       |                    |                 |                 |                 |             |

The Preview Document page is displayed.

The Grant Approver can scroll the contents of the tab to review the document.

| rant Arr                                                                                                    | er - No Scurement Instr<br>a ACRNs Address                                                                                                    | ruments (NPI) Voucher (Fina<br>es Misc. Info Preview Docum                       | al)<br>ment                                                                                           |                                                                       |                                                                                                 |                                                                           |                                              |    |
|----------------------------------------------------------------------------------------------------|----------------------------------------------------------------------------------------------------|----------------------------------------------------------------------------------|----------------------------------------------------------------------------------------------------|-----------------------------------------------------------------------|-------------------------------------------------------------------------------------------------|---------------------------------------------------------------------------|----------------------------------------------|----|
| Document Infor                                                                                                    | mation                                                                                                    | Contract Number                                                                  | Daliana Orda                                                                                          |                                                                       | Defense Decement                                                                                | 4                                                                         | Inner Data                                   |    |
| international Agre                                                                                                 | ement                                                                                                    | 1234567890123                                                                    | Delivery Orde                                                                                         | •                                                                     | Reference Procurement                                                                           | APCTICULING T                                                             | raade Date                                   |    |
| oucher Numbe                                                                                                    | er                                                                                                    | Voucher Date                                                                     | Final Vou                                                                                             | cher                                                                  | Invoice Received                                                                                | I Date                                                                    |                                              |    |
|                                                                                                    |                                                                                                    | 2017/03/07                                                                       | Y                                                                                                    |                                                                       | 2017/03/07                                                                                      |                                                                           |                                              |    |
| CH9431                                                                                                    |                                                                                                    |                                                                                  |                                                                                                    |                                                                       |                                                                                                 |                                                                           |                                              |    |
| CH9431<br>andor Invoice I                                                                                          | Number                                                                                                    |                                                                                  | Service Start Date                                                                                    |                                                                       | Service En                                                                                      | d Date                                                                    |                                              |    |
| CH9431<br>andor Invoice I<br>ammary of Det<br>CLIN/SLIN(s)<br>Miscellaneous                                        | Number<br>tail Level Information<br>Amount(s)                                                                                                    | Grant Approver car                                                               | Service Start Date<br>2017/03/07                                                                      | ument section                                                         | Service En<br>2017/03/07<br>s by clicking t                                                     | d Date<br><br>he Expand All                                               | link.                                        |    |
| CH9431<br>endor Invoice I<br>ummary of Det<br>CLIN/SLIN(s)<br>Miscellaneous                                        | Number<br>tail Level Information<br>Amount(s)<br>mation                                                                                                    | Grant Approver cai<br>Grant Approver cai                                         | Service Start Date<br>2017/03/07<br>n expand all doo<br>n collapse the co                             | rument section<br>ontents of the t                                    | s by clicking t                                                                                 | d Date<br><br>he Expand All<br>the Collapse A                             | link.<br>Il link.                            | 20 |
| CH9431<br>endor Invoice I<br>ummary of Det<br>CLIN/SLIN(s)<br>Miscellaneous /<br>Line Item Inform<br>em No.        | Number<br>tail Level Information<br>Amount(s)<br>The O<br>The O<br>The O<br>Product/Service ID                                                                                                    | Grant Approver car<br>Grant Approver car<br>Quelifier                            | Service Start Date<br>2017/03/07<br>n expand all doo<br>n collapse the co                             | cument section<br>ontents of the t<br>Unit of Measure                 | Service En<br>2017/0307<br>as by clicking t<br>ab by clicking<br>UotM Code                      | d Date<br><br>he Expand All<br>the Collapse A<br>Unit Price (5)           | link.<br>All link.<br>Amount (5)             | 00 |
| CH9431<br>endor Invoice I<br>ummary of Det<br>CLIN/SLIN(s)<br>Miscellaneous /<br>Line Item Inform<br>em No.<br>201 | Number tail Level Information Amount(s) The O The O The O Product/Service ID NONE                                                                                                    | Grant Approver car<br>Grant Approver car<br>Qualiter<br>VP                       | Service Start Date<br>2017/03/07<br>n expand all doo<br>n collapse the co<br>City. Invoked<br>100     | rument section<br>ontents of the t<br>Unit of Measure<br>Each         | Service En<br>2017/0307<br>ab by clicking ti<br>ab by clicking<br>UotM Code<br>EA               | d Date<br>he Expand All<br>the Collapse A<br>Unit Price (5)<br>6000       | link.<br>All link.<br>Amount (5)<br>6,000.00 | 90 |
| CH9431<br>endor Invoice I<br>ummary of Det<br>CLIN/SLIN(s)<br>Miscellaneous /<br>Line Item Inform<br>em No.<br>201 | Number tail Level Information The O The O The O The O Anount(s) Product/Service ID NONE AN                                                                                                    | Grant Approver car<br>Grant Approver car<br>Quelifier<br>VP<br>S                 | Service Start Date<br>2017/03/07<br>An expand all door<br>An collapse the co<br>Oty. Invoiced<br>100  | ument section<br>ontents of the t<br>Unit of Messure<br>Each<br>ACRN  | Service En<br>2017/03/07<br>as by clicking t<br>ab by clicking<br>UofM Code<br>EA<br>PR Number  | the Expand All<br>the Collapse A<br>Unit Price (5)<br>60.00               | link.<br>All link.<br>6,000.00               | 00 |
| CH9431<br>endor Invoice I<br>ammary of Det<br>CLIN/SLIN(s)<br>Miscellaneous /<br>.ine Item Inform<br>am No.<br>101 | Number tail Level Information Amount(s) The O The O The O An OPPoduct/Service ID NONE AN OPPOduct/Service ID Description                                                                                                    | Grant Approver can<br>Grant Approver can<br>Qualifier<br>VP<br>SCHOOL            | Service Start Date<br>2017/0307<br>n expand all doo<br>n collapse the co<br>Oty. Invoked<br>100<br>DN | cument section<br>ontents of the t<br>Unit of Measure<br>Each<br>ACRN | Service En<br>2017/03/07<br>as by clicking t<br>ab by clicking<br>EA<br>PR Number               | d Date<br>he Expand All<br>the Collapse A<br>Unit Price (5)<br>60.00      | link.<br>All link.<br>6.00.00                | 90 |
| CH9431<br>endor Invoice I<br>ummary of Det<br>CLIN/SLIN(s)<br>Miscellaneous /<br>Line Item Inform<br>em No.<br>201 | Number tail Level Information Amount(s) The Q The Q Th | Grant Approver can<br>Grant Approver can<br>Qualifier<br>V <sup>D</sup><br>Sohoo | Service Start Date<br>2017/2307<br>In expand all doo<br>in collapse the co<br>00000001                | rument section<br>ontents of the t<br>Unit of Measure<br>Each<br>ACRN | Service En<br>2017/03/07<br>as by clicking to<br>tab by clicking<br>UoM Code<br>EA<br>PR Number | d Dete<br><br>he Expand All<br>the Collapse A<br>Unit Price (\$)<br>60.00 | link.<br>Il link.<br>Amount (5)<br>6,000.00  | 20 |

The Grant Approver can expand all document sections by clicking the Expand All link.

The Grant Approver can collapse the contents of the tab by clicking the Collapse All link.

| tAPT (formerly WAWF)                                                                             | User : Demo Builde<br>Printer Eriend |
|--------------------------------------------------------------------------------------------------|--------------------------------------|
| ser Government Property Transfer Documentation Lookup Exit                                       |                                      |
| rant Approver - Non Procurement Instruments (NPI) Voucher (Final)                                |                                      |
| Header ACRNs Addresses Addresses Alsoc. Info Preview Document                                    |                                      |
| Collabore All                                                                                    |                                      |
| Document Information                                                                             |                                      |
| Line Item Information                                                                            |                                      |
| ] ACRN Information                                                                               |                                      |
| ] Address Information                                                                            |                                      |
| ) Misc Information                                                                               |                                      |
| ) Workflow Information                                                                           |                                      |
|                                                                                                  |                                      |
| All document sections are collapsed.<br>The Grant Approver clicks the Document Information link. |                                      |
|                                                                                                  |                                      |
|                                                                                                  |                                      |
|                                                                                                  |                                      |
|                                                                                                  |                                      |
|                                                                                                  |                                      |
|                                                                                                  |                                      |
|                                                                                                  |                                      |
| ave Draft Document   194tp                                                                       |                                      |
|                                                                                                  |                                      |

All document sections are collapsed. The Grant Approver clicks the Document Information link.

| CAPI (formerly WAWF)                                                                                                    |                                            |                         |                                        | Diser : Demo Bui |
|----------------------------------------------------------------------------------------------------|--------------------------------------------|-------------------------|----------------------------------------|------------------|
| ser Garent Property Transfer Docu                                                                                                    | mentation Lookup Exit                      |                         |                                        |                  |
| Approver - Non Procurement Ins                                                                                                    | strumente (NPI) Voucher (Einal)            |                         |                                        |                  |
| Approver - Non - rocurement ma                                                                                                    | sudments (NFI) Voucher (Final)             |                         |                                        |                  |
| Header Line Item ALKNS Addre                                                                                                    | esses Misc. Info Preview Document          |                         |                                        |                  |
| pand All Collapse All                                                                                                    |                                            |                         |                                        |                  |
| Document Information                                                                                                    |                                            |                         |                                        |                  |
| Content Number Ture                                                                                                    | Contrast Number                            | Delivery Order          | Deference Decomposit Identifier        | Incurs Data      |
| Intract Number Type                                                                                                    | 1234567800123                              | Delivery Order          | Reference Procurement identifier       | Issue Date       |
| ematoral Agreement                                                                                                    | Voucher Date                               | Einst Voucher           | Invoice Received Date                  |                  |
| CH9431                                                                                                    | 2017/03/07                                 | Y                       | 2017/03/07                             |                  |
| ander Invelor Number                                                                                                    |                                            | Familes Flant Date      | Service End Date                       |                  |
| Innor Invoice Number Immary of Detail Level Information CLINSLIN(s) Associations Amount(s)                                                                                                    | The Document Infor<br>Click the Header tab | mation section of the o | document is now expanded.<br>der page. |                  |
| ummary of Detail Level Information<br>CLINSLIN(s)<br>Miscellaneous Amount(s)                                                                                                    | The Document Infor<br>Click the Header tab | mation section of the o | document is now expanded.<br>der page. |                  |
| ummary of Detail Level Information<br>CLINSLIN(s)<br>Miscellaneous Amount(s)<br>Like Item Information                                                                                                    | The Document Infor<br>Click the Header tab | mation section of the o | document is now expanded.<br>der page. |                  |
| anner of Detail Level Information CLINEUN(-) Miscellaneous Amount(s) Lise Item Information ACRN Information ACRN Information                                                                                                    | The Document Infor<br>Click the Header tab | mation section of the 6 | document is now expanded.<br>der page. |                  |
| anneary of Detail Level Information<br>CLINSIN(s)<br>Miscellaneous Amount(s)<br>Line Item Information<br>ACISN Information<br>Address Information<br>Mitce Information                                                                                                    | The Document Infor<br>Click the Header tab | mation section of the ( | document is now expanded.<br>der page. |                  |
| unnary of Detail Level Information<br>UNISNIN()<br>Miscellaneous Amount(s)<br>Like Item Information<br>ACRN Information<br>Address Information<br>Effect Information                                                                                                    | The Document Infor<br>Click the Header tab | mation section of the ( | document is now expanded.<br>der page. |                  |
| International Internation<br>CLNISSIN(s)<br>Marcelancous Anount(s)<br>Lan Item Information<br>ACRN Information<br>ACRN Information<br>Mine Information<br>Mine Information<br>Worklow Information                                                                                                    | The Document Infor                         | mation section of the 6 | document is now expanded.<br>der page. |                  |
| anan menang of badi sensitivi<br>CLNCRNO<br>Maccilanous Annount(s)<br>Lise Item Information<br>Address Information<br>Address Information<br>Mick Information<br>Mick Information                                                                                                    | The Document Infor                         | mation section of the 6 | document is now expanded.<br>der page. |                  |
| Interest Interest Interest<br>CLINICALING<br>UNICALINGS Anounties<br>Line line Internation<br>ACISI Information<br>ACISI Information<br>Mate Information<br>Mate Information<br>Workflow Information                                                                                                    | The Document Infor                         | mation section of the 6 | document is now expanded.<br>der page. |                  |
| Anton Interest Hanness<br>CLAVELINO<br>Macellaneous Amount(ss)<br>Line Teen Information<br>Address Information<br>Address Information<br>Macellaneous Information                                                                                                    | The Document Infor                         | mation section of the 6 | document is now expanded.<br>der page. |                  |
| International Internation CLNSD.N(s) Mitechanoos Annon(s) Line Internation ACRN Information ACRN Information ACRN Information Mite Information Weichers Information Weichers Information Information I | The Document Infor                         | mation section of the 6 | document is now expanded.<br>der page. |                  |

The Document Information section of the document is now expanded.

Click the Header tab to go back to the Header page.

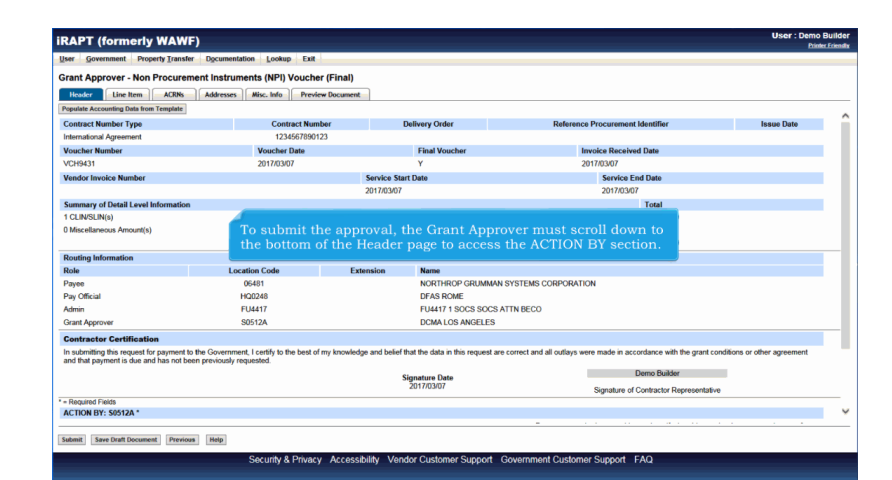

To submit the approval, the Grant Approver must scroll down to the bottom of the Header page to access the ACTION BY section.

| User Government Property Transfer Dgcumentation Lookup Exit<br>Grant Approver - Non Procurement Instruments (NPI) Voucher (Finz<br>Neuder Line Item ACR6 Addresses Miloc. Info Preview Docur | l)<br>ment                                        |                                                                                            |        |
|----------------------------------------------------------------------------------------------------|---------------------------------------------------|--------------------------------------------------------------------------------------------|--------|
| Grant Approver - Non Procurement Instruments (NPI) Voucher (Finn<br>Header Line Item ACRNs Addresses Misc. Info Preview Docur                                                                | l)<br>ment                                        |                                                                                            |        |
| Heuder Line Item ACRNs Addresses Misc. Info Preview Docum                                                                                                    | nent                                              |                                                                                            |        |
|                                                                                                    |                                                   |                                                                                            |        |
|                                                                                                    | 2017/03/07                                        | 2017/03/07                                                                                 |        |
| Summary of Detail Level Information                                                                                                    |                                                   | Total                                                                                      |        |
| 1 CLINSI IN(s)                                                                                                    |                                                   | \$ 6 000 00                                                                                |        |
| 0 Miscellaneous Amount(s)                                                                                                    |                                                   | \$ 0.00                                                                                    |        |
|                                                                                                    |                                                   | Document Total: \$ 6,000.00                                                                |        |
| Routing Information                                                                                                    |                                                   |                                                                                            |        |
| Role Location Code                                                                                                    | Extension Name                                    |                                                                                            |        |
| <sup>2</sup> ayee 06481                                                                                                    | NORTHROP GRUMMA                                   | SYSTEMS CORPORATION                                                                        |        |
| a submitting this request for payment to the Government, I certify to the best of my known of that payment is due and has not been previously requested.                                     | wledge and belief that the data in this request a | e correct and all outlays were made in accordance with the grant conditions or other agree | ment   |
|                                                                                                    | Signature Date                                    | Demo Builder                                                                               |        |
|                                                                                                    | 2017/03/07                                        | Signature of Contractor Representative                                                     |        |
| Required Fields                                                                                                    |                                                   |                                                                                            |        |
| ACTION BT: STIZA                                                                                                    |                                                   | Pursuant to authority vasilari in mall nantify that this your har is noment and room       | ar for |
| and Castle                                                                                                    | Signature Date                                    | payment.                                                                                   |        |
| and contry                                                                                                    |                                                   | Signature                                                                                  |        |
| Reject to Initiator                                                                                                    |                                                   |                                                                                            |        |
|                                                                                                    |                                                   | Signature Of Authorized Government Representative                                          |        |
|                                                                                                    |                                                   |                                                                                            |        |
|                                                                                                    |                                                   |                                                                                            |        |
|                                                                                                    |                                                   |                                                                                            |        |
| iubmit Save Draft Document Previous Help                                                                                                    |                                                   |                                                                                            |        |

If the Grant Approver had decided to reject the voucher, a comment on the Misc. Info page would be mandatory.

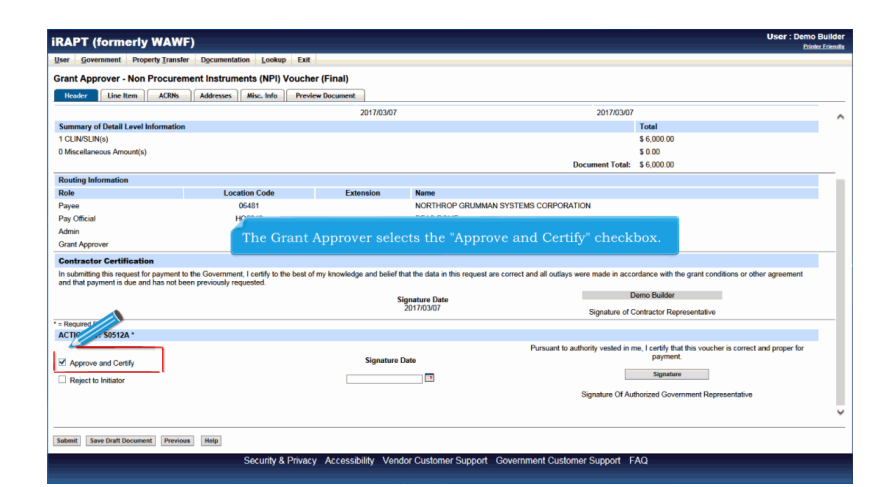

The Grant Approver selects the "Approve and Certify" checkbox.

| RAPT (formerly )                | WAWF                | )                |               |                  |                    |                                          |             |                       | User : Den                                                | to Builde |
|---------------------------------|---------------------|------------------|---------------|------------------|--------------------|------------------------------------------|-------------|-----------------------|-----------------------------------------------------------|-----------|
| Iser Government Proper          | ty <u>T</u> ransfer | Documentat       | ion Lookup    | Exit             |                    |                                          |             |                       |                                                           | _         |
| ant Approver - Non P            | rocureme            | ent Instrum      | ents (NPI) V  | oucher (Final)   |                    |                                          |             |                       |                                                           |           |
| Header Line Item                | ACRNs               | Addresses        | Misc, Info    | Preview Document | )                  |                                          |             |                       |                                                           |           |
| VCH9431                         |                     |                  | 2017/03/07    |                  | Y                  |                                          |             | 2017/03/07            |                                                           |           |
| Vendor Invoice Number           |                     |                  |               |                  | service Start Date |                                          |             | Service Er            | id Date                                                   |           |
|                                 |                     |                  |               |                  | 017/03/07          |                                          |             | 2017/03/07            |                                                           | -         |
| Summary of Detail Level Inf     | formation           |                  |               |                  |                    |                                          |             |                       | Total                                                     |           |
| CLIN/SLIN(s)                    |                     |                  |               |                  |                    |                                          |             |                       | \$ 6.000.00                                               | -         |
| Miscellaneous Amount(s)         |                     |                  |               |                  |                    |                                          |             |                       | \$ 0.00                                                   |           |
|                                 |                     |                  |               |                  |                    |                                          |             | Document Total:       | \$ 6,000.00                                               |           |
| touting Information             |                     |                  |               |                  |                    |                                          |             |                       |                                                           | _         |
| tole                            |                     | Loca             | tion Code     | Exte             | nsion Na           | ne                                       |             |                       |                                                           |           |
| ayee                            |                     |                  | 06481         |                  | NO                 | RTHROP GRUMMAN SYSTEM                    | IS CORPOR/  | ATION                 |                                                           |           |
| ay Official                     |                     | E F              | Q0248         |                  | DF                 | AS ROME                                  |             |                       |                                                           |           |
| Admin                           |                     | F                | U4417         |                  | FU                 | 1417 1 SOCS SOCS ATTN BED                | :0          |                       |                                                           |           |
| Srant Approver                  |                     | 5                | 0512A         |                  | DC                 | MA LOS ANGELES                           |             |                       |                                                           |           |
| ontractor Certification         |                     |                  |               |                  |                    |                                          |             |                       |                                                           |           |
| n submitting this request for p | payment to t        | the Governmer    | it, I certify |                  |                    |                                          |             |                       | dance with the grant conditions or other agreement        | - 1       |
| nd that payment is due and I    | has not been        | n previously re- | quester.      |                  |                    |                                          |             |                       |                                                           |           |
|                                 |                     |                  | En            | ter the Sign     | ature Dat          | e using the cale                         | ndar i      |                       | imo Builder                                               |           |
|                                 |                     |                  | <u> </u>      |                  |                    |                                          | _           | Signature of 0        | Contractor Representative                                 |           |
| Required Fields                 |                     |                  |               |                  |                    |                                          |             |                       |                                                           |           |
| ACTION BY: \$0512A *            |                     |                  |               |                  |                    |                                          | _           |                       |                                                           |           |
|                                 |                     |                  |               |                  |                    |                                          | Pursuant to | authority vested in r | ne, I certify that this voucher is correct and proper for |           |
| Approve and Certify             |                     |                  |               |                  | Signature Date     | at The March W 2017 W                    | X           |                       | payment                                                   |           |
| Reject to Initiator             |                     |                  |               |                  |                    | Wk Sun Mon Tue Wed Thu                   | Fri Sat     |                       | Signature                                                 |           |
|                                 |                     |                  |               |                  |                    | 9 1 2                                    | 3 4         | Sonature Of Au        | thorized Government Representative                        |           |
|                                 |                     |                  |               |                  |                    | 11 12 13 14 15 16                        | 17 18       |                       |                                                           |           |
|                                 |                     | ( Hala           |               |                  |                    | 12 19 20 21 22 23                        | 24 25       |                       |                                                           |           |
| ubmit Save Draft Document       | Previous            | meth             |               |                  |                    | 13 20 27 28 29 30                        | 31          |                       |                                                           |           |
| Submit Save Draft Document      | Previous            | nep              |               |                  |                    | 13 26 27 28 29 30<br>Today is 2017/03/08 | n .         |                       |                                                           | _         |

Enter the Signature Date using the calendar feature.

| User Government Property Transl                                                 | er Documentation Lookup Exit        |             |                  |                          |                  |                                                     |
|---------------------------------------------------------------------------------|-------------------------------------|-------------|------------------|--------------------------|------------------|-----------------------------------------------------|
| Grant Approver - Non Procure                                                    | ment Instruments (NPI) Vouche       | r (Final)   |                  |                          |                  |                                                     |
| Header Line Item ACRNs                                                          | Addresses Misc. Info Previe         | rw Document |                  |                          |                  |                                                     |
| VCH9431                                                                         | 2017/03/07                          |             | Y                | 2017/03                  | 3/07             |                                                     |
| Vendor Invoice Number                                                           |                                     | Service Sta | art Date         | S                        | ervice En        | d Date                                              |
|                                                                                 |                                     | 2017/03/07  |                  | 2                        | 017/03/07        |                                                     |
| Summary of Detail Level Information                                             | n                                   |             |                  |                          |                  | Total                                               |
| 1 CLIN/SLIN(s)                                                                  |                                     |             |                  |                          |                  | \$ 6,000.00                                         |
| 0 Miscellaneous Amount(s)                                                       |                                     |             |                  |                          |                  | \$ 0.00                                             |
|                                                                                 |                                     |             |                  | Docume                   | nt Total:        | \$ 6,000.00                                         |
| Routing Information                                                             |                                     |             |                  |                          |                  |                                                     |
| Role                                                                            | Location Code                       | Extension   | Name             |                          |                  |                                                     |
| Payee                                                                           | 06481                               |             | NORTHROP GRUM    | IMAN SYSTEMS CORPORATION |                  |                                                     |
| Pay Official                                                                    | HQ0248                              |             | DFAS ROME        |                          |                  |                                                     |
| Admin                                                                           | FU4417                              |             | FU4417 1 SOCS SC | CS ATTN BECO             |                  |                                                     |
| Grant Approver                                                                  | S0512A                              |             | DCMA LOS ANGEL   | ES                       |                  |                                                     |
| Contractor Certification                                                        |                                     |             |                  |                          |                  |                                                     |
| In submitting this request for payment<br>and that payment is due and has not b | to the Government, I certify to The | Grant Appro |                  | e Signature buttor       | 1. <sup>30</sup> | rdance with the grant conditions or other agreement |
|                                                                                 |                                     |             | Elementure Date  |                          | o                | erno Builder                                        |
|                                                                                 |                                     |             | 2017/03/07       | Sim                      | nature of C      | ontractor Representative                            |
| = Required Fields                                                               |                                     |             |                  |                          |                  | -                                                   |
| ACTION BY: \$0512A *                                                            |                                     |             |                  |                          |                  |                                                     |
|                                                                                 |                                     |             |                  | Pursuant to authority    | vested in m      | that this voucher is correct and proper f           |
| Approve and Certify                                                             |                                     | Signature   | Date             |                          | . 4              | payment                                             |
| Reject to Initiator                                                             |                                     | 2017/03/08  |                  |                          |                  | Signature                                           |
|                                                                                 |                                     |             |                  | Signat                   | ture Of Aut      | horized Government Representative                   |
|                                                                                 |                                     |             |                  |                          |                  |                                                     |

The Grant Approver clicks the Signature button.

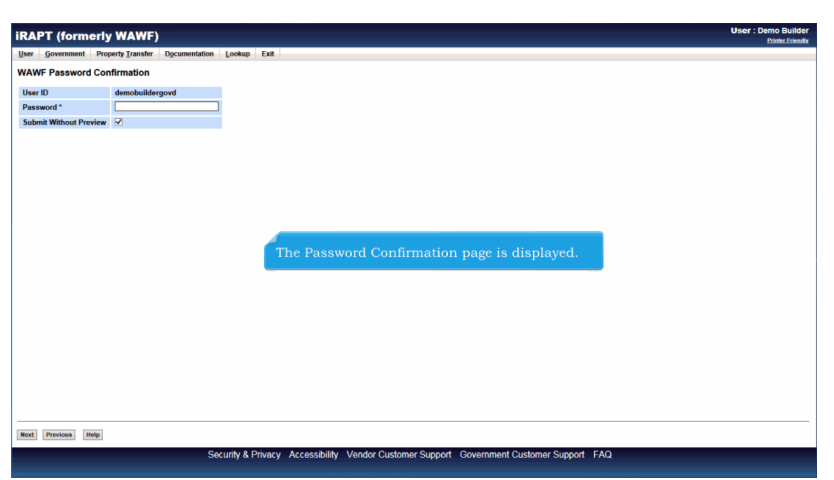

The Password Confirmation page is displayed.

|                            | (WAWF)                    |            |        |                                                              | Printer Frie |
|----------------------------|---------------------------|------------|--------|--------------------------------------------------------------|--------------|
| ser <u>G</u> overnment Pro | perty <u>T</u> ransfer Do | umentation | Lookup | Exit                                                         |              |
| AWF Password Cor           | firmation                 |            |        |                                                              |              |
| User ID                    | demohuildernour           |            |        |                                                              |              |
| Password *                 | ····                      |            |        |                                                              |              |
| Submit Without Preview     | 2                         |            |        |                                                              |              |
|                            |                           |            |        |                                                              |              |
|                            |                           |            |        |                                                              |              |
|                            |                           |            |        |                                                              |              |
|                            |                           |            |        |                                                              |              |
|                            |                           |            |        |                                                              |              |
|                            |                           |            |        |                                                              |              |
|                            |                           |            |        |                                                              |              |
|                            |                           |            |        |                                                              |              |
|                            |                           | _          |        |                                                              |              |
|                            |                           | The        | Front  | Approver enters a password and clicks the Next button to our | ntinue       |
|                            |                           | The C      | Frant  | Approver enters a password and clicks the Next button to co  | ntinue.      |
|                            |                           | The C      | Fant   | Approver enters a password and clicks the Next button to co  | ntinue.      |
|                            |                           | The C      | Fant   | Approver enters a password and clicks the Next button to co  | ntinue.      |
|                            |                           | The C      | irant  | Approver enters a password and clicks the Next button to co  | ntinue.      |
|                            |                           | The C      | irant  | Approver enters a password and clicks the Next button to co  | ntinue.      |
|                            |                           | The C      | irant  | Approver enters a password and clicks the Next button to co  | ntinue.      |
|                            | l                         | The C      | irant  | Approver enters a password and clicks the Next button to co  | ntinue.      |
|                            |                           | The C      | ìrant  | Approver enters a password and clicks the Next button to co  | ntinue.      |
|                            |                           | The C      | irant  | Approver enters a password and clicks the Next button to co  | ntinue.      |
|                            |                           | The C      | irant  | Approver enters a password and clicks the Next button to co  | ntinue.      |
|                            |                           | The C      | irant  | Approver enters a password and clicks the Next button to co  | ntinue.      |
|                            |                           | The C      | irant  | Approver enters a password and clicks the Next button to co  | ntinue.      |

The Grant Approver enters a password and clicks the Next button to continue.

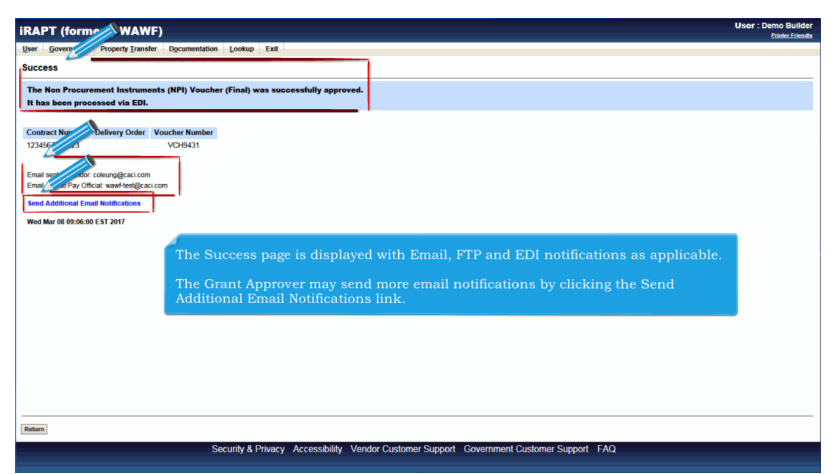

The Success page is displayed with Email, FTP and EDI notifications as applicable.

The Grant Approver may send more email notifications by clicking the Send Additional Email Notifications link.

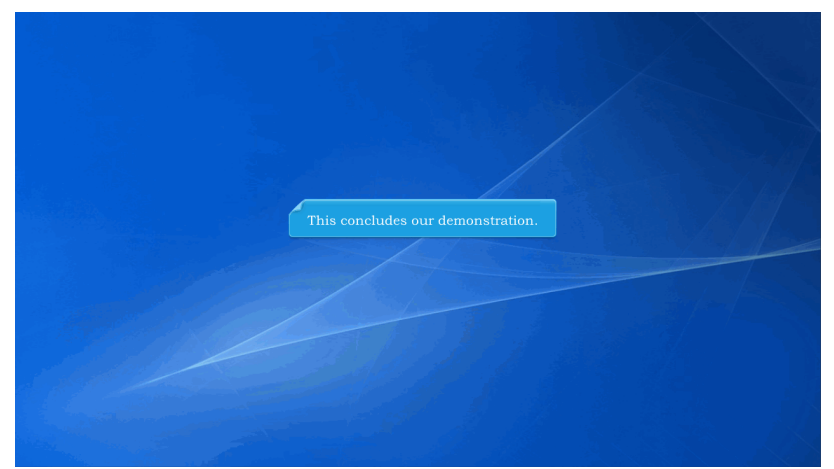

This concludes our demonstration.

Built with Tanida Demo Builder www.demo-builder.com